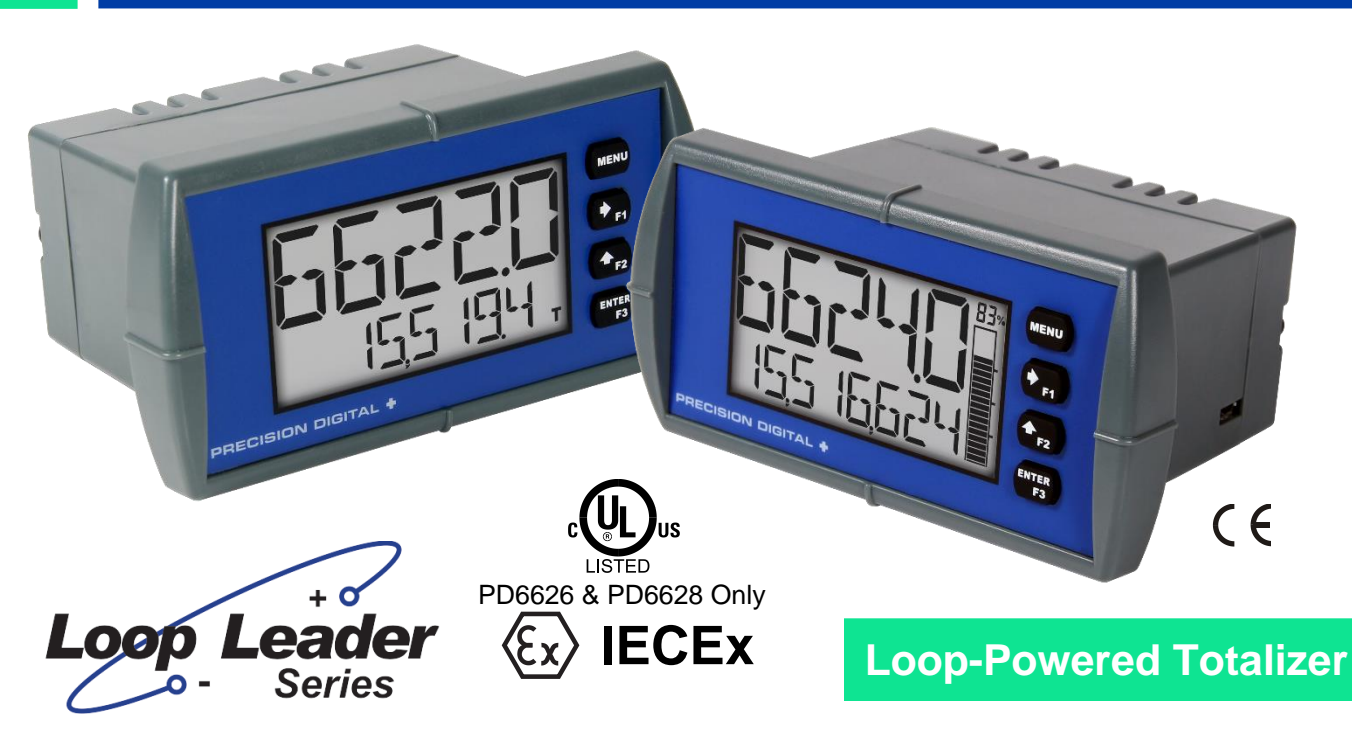

- 4-20 mA Input
- Loop-Powered Flow Rate/Totalizer
- 1.5 Volt Drop (4.5 Volt Drop with Backlight)
- Display Rate & Total Simultaneously
- Loop-Powered Backlight with Red Backlight for Alarm Conditions
- NEMA 4X, IP65 Front
- -40 to 167°F (-40 to 75°C) Safe Area Operating Temperature Range
- Free PC-Based USB Programming Software
- 5-Digit Alphanumeric Top Line
- 8-Digit Alphanumeric Bottom Line
- 8-Digit Total & Grand Total Display with 13 Digits Using Top Line
- 20-Segment Bargraph with Numeric Percent Indication
- Conformal Coated PCBs for Dust & Humidity Protection
- Two Open Collector Outputs Standard
- Dual-Line Display
- 1/8 DIN Shallow Depth Case
- Optional Loop-Powered Solid-State Relays
- Optional 4-20 mA Analog Output
- UL & C-UL 61010 Listed for Electrical Safety
- UL & C-UL Listed as Intrinsically Safe and Nonincendive
- ATEX and IECEx Certified as Intrinsically Safe

# **PRECISION DIGITAL CORPORATION**

233 South Street • Hopkinton MA 01748 USA Tel (800) 343-1001 • Fax (508) 655-8990

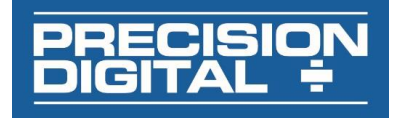

www.predig.com

### Disclaimer

The information contained in this document is subject to change without notice. Precision Digital makes no representations or warranties with respect to the contents hereof and specifically disclaims any implied warranties of merchantability or fitness for a particular purpose.

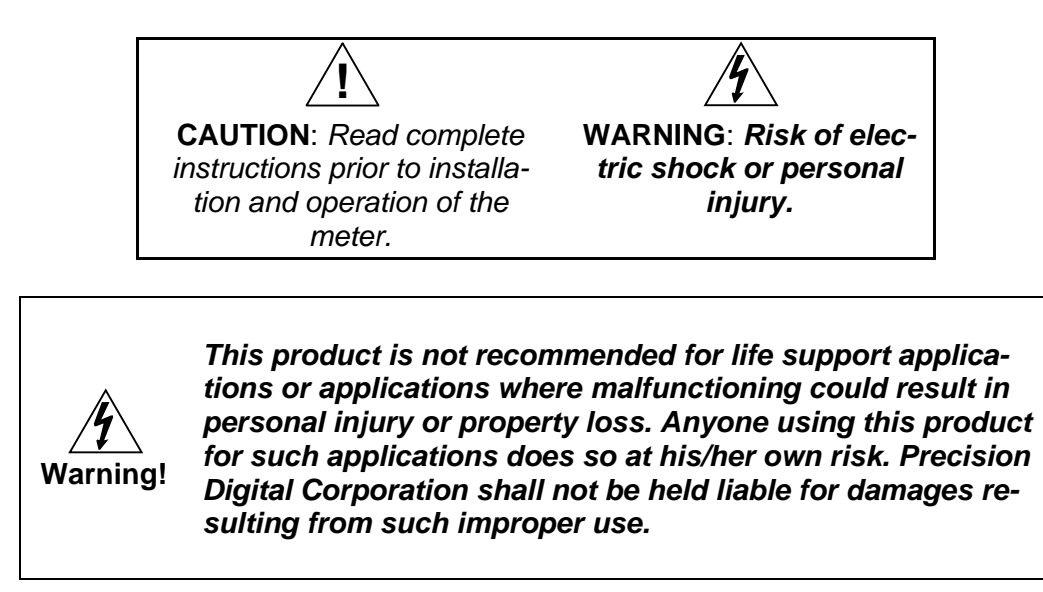

# **Limited Warranty**

Precision Digital Corporation warrants this product against defects in material or workmanship for the specified period under "Specifications" from the date of shipment from the factory. Precision Digital's liability under this limited warranty shall not exceed the purchase value, repair, or replacement of the defective unit.

### **Registered Trademarks**

NORYL<sup>®</sup> and LEXAN<sup>®</sup> are registered trademarks of SABIC Innovative Plastics. All other trademarks mentioned in this document are the property of their respective owners.

© 2016-2018 Precision Digital Corporation. All rights reserved.

# www.predig.com

# Table of Contents

| Table of Contents                             | 3    | ;              |
|-----------------------------------------------|------|----------------|
| Table of Figures                              | 3    | 5              |
| Introduction                                  | 4    | . :            |
| Ordering Information                          | 5    | ;              |
| General Purpose Instruments                   | 5    | ;              |
| Hazardous Area Instruments                    | 5    |                |
| Enclosures                                    | 5    | ;              |
| Specifications                                | 6    |                |
| Input                                         | 6    |                |
| Display                                       | 6    |                |
| General                                       | 6    |                |
| Rate/Totalizer                                | 7    | ,              |
| Batch Control                                 | 7    | ,              |
| Common Open Collector & Relay (Alarm)         | -    | I              |
| Specifications                                | 7    | ,              |
| Open Collector Output                         | 7    | ,              |
| Solid State Relays                            | 8    | ;              |
| 4-20 mA Transmitter Output                    | 8    | ;              |
| MeterView XL Programming Software             | 8    | ; <sup>,</sup> |
| General Compliance Information                | 9    | )              |
| Electromagnetic Compatibility                 | 9    | )              |
| PD6626 & PD6628 Compliance Information        | 9    | )              |
| Safety                                        | 9    | )              |
| Hazardous Area Approvals                      | 9    | )              |
| Safety Information                            | 11   |                |
| Installation                                  | 11   |                |
| Unpacking                                     | - 11 |                |
| Panel Mounting Instructions                   | - 12 | <u>,</u>       |
| Mounting Dimensions                           | - 12 | .              |
| Connections                                   | - 13 | , I            |
| Connectors Labeling                           | - 13 | ; (            |
| Safe Area Current Loop (4-20 mA) Connections  | - 14 | ŀ              |
| Safe Area Digital Input Connection            | - 14 | +              |
| Safe Area 4-20 mA Output Connections          | - 15 | <b>i</b>       |
| Safe Area Solid State Relay Connections       | - 15 | į              |
| Sate Area Open Collector Outputs              | - 16 | ; .<br>-       |
| Setup and Programming                         | 17   |                |
| Overview                                      | - 17 | <u> </u>       |
| Front Panel Buttons and Status LED Indicators | - 17 | .              |
| MeterView XL Programming Software             | -18  | . 1            |
| Display Functions & Messages                  | - 19 | )              |

| Main Menu 23                                                                         |
|--------------------------------------------------------------------------------------|
| Setting Numeric Values 23                                                            |
| Setting Up the Input Signal (INPUT) 24                                               |
| Available Unit Classes and Units 25                                                  |
| Setting Custom Units ([USTOM)25                                                      |
| Scaling the 4-20 mA Input 25                                                         |
| Setting the Display Features (JISPLAY) 26                                            |
| Changing the Units (UNIT5)26                                                         |
| Changing the Decimal Point Location (JELP1) 26                                       |
| Enabling or Disabiling the Comma on the Bottom                                       |
| Display (LUIIIIII)20<br>Programming the Bargraph (PD6624 & PD6628 Only)              |
|                                                                                      |
| Changing What is Displayed (TOP and ROTTOM) 27                                       |
| Programming the Outputs ( <b>[]</b> [][ <b>T</b> ]]] 28                              |
| Open Collector Outputs (OPEN FOLLEFTR) 29                                            |
| Solid State Relay Outputs (RELAY) 33                                                 |
| 4-20 mA Output (니 건 m用) 38                                                           |
| Output Control ([]NTR]L) 38                                                          |
| Advanced Features Menu (A]]/ AN[E]) 39                                               |
| Advanced Rate, Total, and Grand Total Setup ( $\Pi I / I$                            |
| RATE, TOTAL, GTOTAL) 39                                                              |
| Low-Flow Cutoff ([_U]] []+ )42                                                       |
| Noise Filter (Filt Filt)     42       Enabling Decement Protection (PDEELIDI)     42 |
| Programmable Function Keys User Menu (!!5EP) 42                                      |
| Changing System Settings (5Y5TEM) 44                                                 |
| Meter Operation46                                                                    |
| Front Panel Buttons Operation 46                                                     |
| Function Keys Operation                                                              |
| Digital Input Operation 46                                                           |
| Maximum/Minimum Readings 46                                                          |
| Changing Engineering Units 46                                                        |
| Troubleshooting47                                                                    |
| Reset Meter to Factory Defaults 47                                                   |
| Determining Software Version 47                                                      |
| Factory Default Settings 48                                                          |
| Troubleshooting Tips 49                                                              |
| EU Declaration of Conformity for PD6622 &                                            |
| PD662450                                                                             |
| FU Declaration of Conformity for PD6626 &                                            |
| PD662851                                                                             |
|                                                                                      |

# Table of Figures

| Figure 1. 1/8 DIN Panel Cutout Dimensions and Panel  |    |
|------------------------------------------------------|----|
| Mounting Details                                     | 12 |
| Figure 2. Meter Dimensions - Side View               | 12 |
| Figure 3. Meter Dimensions - Front View              | 12 |
| Figure 4. Connector Labeling for Fully Loaded Meter  | 13 |
| Figure 5. 4-20 mA Input Connection without Backlight | 14 |

| Figure 6. 4-20 mA Input Connection with Backlight . | 14 |
|-----------------------------------------------------|----|
| Figure 7. Digital Input Connections                 | 14 |
| Figure 8. 4-20 mA Output Connections                | 15 |
| Figure 9. Solid State Relay Connections             | 15 |
| Figure 10. Open Collector Output Connections        | 16 |

# Introduction

These loop-powered 1/8 DIN flow rate/totalizers can be installed virtually anywhere to provide convenient and informative display of flow rate and total from a 4-20 mA signal. One of the most convenient features of these instruments is their ability to display both flow rate and total at the same time. For instance, flow rate is typically displayed on the 5-digit alphanumeric top line and flow total or grand total is typically displayed on the 8-digit alphanumeric bottom line.

Both of these lines use 14-segment, alphanumeric characters for clear indication of tags, units or alarm messages. Further enhancing the display on these instruments is a 20-segment bargraph available on the PD6624/8 that also includes a numeric value of the percentage the bargraph represents.

These flow rate/totalizers can be installed virtually anywhere because they get their power from the 4-20 mA loop and therefore require no separate power source. And they only drop 1.5 V (4.5 V with backlight), so they add very little burden to the loop. Additional features that allow these instruments to be installed virtually anywhere include a NEMA 4X, IP65 front panel, an operating temperature range of -40 to 167°F (-40 to 75°C) (for safe area products), conformally coated PCBs, and a backlit LCD that can be read in bright sunlight or dimly lit areas. Finally, there are intrinsically safe and nonincendive versions of these instruments that can be installed in hazardous areas.

Free, PC-based, software that connects to the meter via a micro USB cable is available for programming and setup of the meters. In addition, the meter can be programmed, setup and operated via the four front panel buttons. Three of these buttons can be used as function keys. In addition, a digital input is standard and is particularly useful for remote reset of the total or to start/stop a timer/batch.

All models come equipped with two open collector outputs and are available with two solid state relays and 4-20 mA analog output options. The open collector outputs are useful for alarm indication or sending a pulse to indicate when a certain amount of total has been accumulated. The relays can be programmed for alarm indication, on/off control, sample taking, or simple batch control.

# Ordering Information General Purpose Instruments

| Loop Leader PD6622 • Standard Decimal Models – General Purpose |                                                                                 |  |
|----------------------------------------------------------------|---------------------------------------------------------------------------------|--|
| Model                                                          | Description                                                                     |  |
| PD6622–LNN                                                     | Loop-Powered, General Purpose, No Options                                       |  |
| PD6622–L2N                                                     | Loop-Powered, General Purpose, Two Solid State Relays                           |  |
| PD6622–L3N                                                     | Loop-Powered, General Purpose, 4-20 mA Analog Output                            |  |
| PD6622–L5N                                                     | Loop-Powered, General Purpose, Two Solid State Relays and 4-20 mA Analog Output |  |

| Loop Leader PD6624 • Bargraph Models – General Purpose |                                                                                           |  |
|--------------------------------------------------------|-------------------------------------------------------------------------------------------|--|
| Model                                                  | Description                                                                               |  |
| PD6624–LNN                                             | Loop-Powered, General Purpose, Bargraph, No Options                                       |  |
| PD6624-L2N                                             | Loop-Powered, General Purpose, Bargraph, Two Solid State Relays                           |  |
| PD6624–L3N                                             | Loop-Powered, General Purpose, Bargraph, 4-20 mA Analog Output                            |  |
| PD6624-L5N                                             | Loop-Powered, General Purpose, Bargraph, Two Solid State Relays and 4-20 mA Analog Output |  |

# **Hazardous Area Instruments**

| Loop Leader PD6626 • Standard Decimal Models – Hazardous Area |                                                                                |  |
|---------------------------------------------------------------|--------------------------------------------------------------------------------|--|
| Model                                                         | Description                                                                    |  |
| PD6626–LNN                                                    | Loop-Powered, Hazardous Area, No Options                                       |  |
| PD6626-L2N                                                    | Loop-Powered, Hazardous Area, Two Solid State Relays                           |  |
| PD6626-L3N                                                    | Loop-Powered, Hazardous Area, 4-20 mA Analog Output                            |  |
| PD6626-L5N                                                    | Loop-Powered, Hazardous Area, Two Solid State Relays and 4-20 mA Analog Output |  |

| Loop Leader PD6628 • Bargraph Models – Hazardous Area |                                                                                          |  |
|-------------------------------------------------------|------------------------------------------------------------------------------------------|--|
| Model                                                 | Description                                                                              |  |
| PD6628–LNN                                            | Loop-Powered, Hazardous Area, Bargraph, No Options                                       |  |
| PD6628-L2N                                            | Loop-Powered, Hazardous Area, Bargraph, Two Solid State Relays                           |  |
| PD6628–L3N                                            | Loop-Powered, Hazardous Area, Bargraph, 4-20 mA Analog Output                            |  |
| PD6628-L5N                                            | Loop-Powered, Hazardous Area, Bargraph, Two Solid State Relays and 4-20 mA Analog Output |  |

Note: All models come with two open collector outputs standard.

# Enclosures

| Enclosures |                                            |  |
|------------|--------------------------------------------|--|
| Model      | Description                                |  |
| PDA2301    | NEMA 4X Plastic Enclosure                  |  |
| PDA2501    | Plastic NEMA 4X Enclosure                  |  |
| PDA2601    | Stainless Steel NEMA 4X Enclosure          |  |
| PDA2701    | Painted Steel NEMA 4 Enclosure             |  |
| PDA2801    | Low-Cost Plastic NEMA 4X Enclosure         |  |
| PDA3407    | Internally Mount NEMA 4X Plastic Enclosure |  |

# **Specifications**

Except where noted all specifications apply to operation at +25°C.

| Input                    |                                                                                                    | General                          |                                                                                                    |  |
|--------------------------|----------------------------------------------------------------------------------------------------|----------------------------------|----------------------------------------------------------------------------------------------------|--|
| Input                    | 4-20 mA                                                                                                    | Environmental                    | Operating temperature range:                                                                                                    |  |
| Accuracy                 | ±0.02% of span ±1 count, Square root and programmable exponent: 10-100% FS                                                                                                    |                                  | -40 to 75°C for safe area products<br>-40 to 70°C for hazardous area products<br>Storage temperature range: -40 to 85°C                                             |  |
| Voltage Drop             | Without Backlight: 1.5 V maximum,<br>With backlight: 4.5 V maximum                                                                                                    |                                  | Relative humidity: 0 to 90% non-condensing<br>Printed circuit boards are conformally coated.                                                                        |  |
| Equivalent<br>Resistance | With backlight off: 75 $\Omega$ @ 20 mA With backlight on: 225 $\Omega$ @ 20 mA                                                                                                    | Programming<br>Method            | Front panel & Free PC-based USB<br>programming software                                                                                                    |  |
| Input Overload           | Over current protection to 1 A maximum<br>Over voltage protection to 30 VDC max<br>(between mA+ and mA-/BL-)                                                                                               | Enclosure &<br>Materials         | Enclosure: 1/8 DIN, IP65, NEMA 4X front<br>panel, high impact plastic, NORYL® polyphe-<br>nylene ether & polystyrene blend (PPE PS)<br>resin. UL 94V-0, Color: gray |  |
| Temperature Drift        | 25 PPM/°C from -40 to 75°C ambient                                                                                                    |                                  | Gasket: Silicone Rubber                                                                                                    |  |
| Function                 | Linear, square root, or programmable exponent                                                                                                    |                                  | Faceplate: LEXAN® polycarbonate (PC) Film<br>Buttons: Silicone rubber                                                                                               |  |
| Low-Flow Cutoff          | 0.0 to 999,999.9                                                                                                    | Noise Filter                     | Averages the input signal over a period of time                                                                                                    |  |
| HART<br>Transparency     | Analog input will not interfere with existing<br>HART communications on the wired 4-20 mA<br>signal                                                                                                    |                                  | between 1 and 16 seconds to dampen the effects of a noisy signal that causes a jumpy display.                                                                       |  |
| Display                  | Dual line LCD with backlight. Both lines 14                                                                                                    | Filter Bypass                    | 0.0 to 99.9% of full scale. Input signal changes greater than bypass value are displayed immediately.                                                               |  |
| υισμιαγ                  | segment alphanumeric. Top: 0.7" (17.8 mm),<br>Bottom: 0.4" (10.2 mm). Display may be pro-<br>grammed to turn red and flash a user-defined                                                                  | Recalibration                    | Recalibration is recommended at least every 12 months.                                                                                                    |  |
| Backlight                | message on alarm condition.<br>Powered by 4-20 mA loop. Intensity varies with<br>signal level                                                                                                    | Max/Min<br>Display               | Max/min readings reached by the process are<br>stored until reset by the user or until power to<br>the meter is turned off.                                         |  |
| Top Line                 | 5 digits (-9999 to 99999) or 5 characters (all Pa capital & most lower-case letters)                                                                                                    | Password                         | There are three password types available:<br>Main, Total, and Grand Total. The Main pass-                                                                           |  |
| Bottom Line              | 8 digits (-9,999,999 to 99,999,999; separated<br>by commas) or 8 characters (all capital & most<br>lower-case letters)                                                                                     |                                  | word prevents access to the meter Program-<br>ming Mode. Total and Grand Total passwords<br>prevent resetting the total and grand total, re-<br>spectively.         |  |
| Bargraph                 | 20 segments, numeric percent indication at top<br>(PD6624 & PD6628 only)                                                                                                    | Non-Volatile<br>Memory           | All programmed settings and total and grand<br>total values are stored in non-volatile memory                                                                       |  |
| Decimal Point            | Up to four decimal places on top line and<br>up to seven decimal places on bottom line                                                                                                    |                                  | for a minimum of ten years if power is lost.                                                                                                    |  |
| Commas                   | Commas to indicate 1000s (e.g. 88,987,628) on bottom line                                                                                                    | Normal Mode<br>Rejection         | 64 dB at 50/60 Hz                                                                                                    |  |
| Dual-Scale<br>Feature    | The input can be displayed in different scales<br>on the top and bottom lines. For instance, the<br>top line could display the flow in GPM and the<br>bottom line could display that same input in<br>CFM. | Connections                      | Removable screw terminals accept 12 to 22<br>AWG wire                                                                                                    |  |
|                          |                                                                                                    | DI Digital Input<br>Contacts     | 2.1 VDC on contact. Connect normally open contacts across DI+ to DI-                                                                                                |  |
| Alarm Indication         | Red backlight, flashing display, alarm symbol (!); Symbols are not available on bargraph                                                                                                    | DI Digital Input<br>Logic Levels | Logic High: 2.4 to 30 VDC (max)<br>Logic Low: 0 to 0.9 VDC                                                                                                    |  |
|                          | models. Bargraph segment flashes on alarm.                                                                                                    | Tightening Torque                | Screw terminal connectors: 4.5 lb-in (0.5 Nm)                                                                                                    |  |
| Alarm Message            | maximum. Displayed every 10 seconds for 1<br>second on bottom line.                                                                                                    | Overall                          | 4.68" x 2.45" x 3.79"                                                                                                    |  |
| Display Update           | Ambient > -10°C: 1 Update/Second                                                                                                    |                                  |                                                                                                    |  |
| Rate                     | Ambient = -20°C: 1 Update/2 Seconds                                                                                                    | weight                           | o.r uz (24rg) with option board                                                                                                    |  |
|                          | down 1 second for every -2°C (e.g. at -24°C, 1<br>update/4 seconds).                                                                                                    | Warranty                         | 3 years parts and labor                                                                                                    |  |
| Overrange                | Top: 99999; Bottom: 99,999,999 (flashing)                                                                                                    |                                  |                                                                                                    |  |
| Underrange               | Top: -9999; Bottom: -9,999,999 (flashing)                                                                                                    |                                  |                                                                                                    |  |

#### Rate/Totalizer

| Rate Display<br>Capability                     | Top display: -9999 to 99999; bottom display:<br>-9,999,999 to 99,999,999 (with commas)                                                                                                    |
|------------------------------------------------|----------------------------------------------------------------------------------------------------|
| Total & Grand To-<br>tal Display<br>Capability | Top display: -9999 to 99999; bottom display:<br>-9,999,999 to 99,999,999 (with commas)                                                                                                    |
| 13-Digit Total &<br>Grand Total<br>Capability  | Up to 9,999,999,999,999 using both lines with 13-digit total feature enabled.                                                                                                    |
| Total & Grand<br>Total Indication              | On bottom display; "T" indicates total and<br>"GT" indicates grand total (not available on<br>bargraph models)                                                                                                    |
| Total Decimal<br>Point                         | Up to four decimal places on top, up to seven decimal places on bottom. Total decimal point is independent of rate decimal point.                                                                                                    |
| Totalizer                                      | Calculates total based on rate and rate units<br>to display total in engineering units. A custom<br>factor must be programmed if using custom<br>defined units.                                                                                                    |
| Time Base                                      | Seconds, Minutes, Hours, Days                                                                                                    |
| Totalizer Rollover                             | Totalizer rolls over when display exceeds 99,999,999 (9,999,999,999,999 if 13-digit limit enabled). Relay status reflects display.                                                                                                    |
| Total & Grand<br>Total Reset                   | Via front panel button or external contact clo-<br>sure on digital input                                                                                                    |
| Total & Grand<br>Total Reset<br>Passwords      | Total and grand total passwords may be en-<br>tered to prevent resetting the total or grand<br>total unless a password is entered.                                                                                                    |
| Non-Resettable<br>Grand Total                  | Grand total reset may be disabled through the meter interface. Grand total reset may be per-<br>manently disabled by selecting YES at the PERMLOEK menu.<br><i>Caution: Once the Grand Total has been pro-</i><br><i>grammed as "non-resettable" the feature can-</i><br><i>not be disabled</i> |

#### **Batch Control**

| Methods                          | Automatic or Manual, count up or count down                                                                                                    |
|----------------------------------|----------------------------------------------------------------------------------------------------|
| Manual Batch<br>Start            | Pressing F1 function key starts the batch                                                                                                    |
| Manual Batch<br>Pause/Stop       | Pressing F3 once pauses the batch, pressing it twice cancels the batch                                                                                                    |
| Automatic<br>Batching            | The Loop Leader can be used as an auto-<br>matic batch controller where batches run con-<br>tinuously without operator input                                                     |
| Batching Relay<br>Operation      | Single or dual-relay batching with optional preclose for dual-stage operation                                                                                                    |
| Batch Preset                     | Set via F2 function key anywhere between<br>0.0001 to 99,999 based on batch total deci-<br>mal point. If batch total is assigned to bottom,<br>the preset can be up to 8 digits. |
| Batch Preclose                   | For two-stage batch application, a preclose value can be set to close the main flow line.                                                                                        |
| Automatic Batch<br>Restart Delay | 1 to 9,999 seconds. The batch will automati-<br>cally restart after completion of the last batch.                                                                                |

#### Common Open Collector & Relay (Alarm) Specifications

| High or Low<br>Alarm                                    | User programmable for high or low alarm                                                                                                    |  |  |
|---------------------------------------------------------|----------------------------------------------------------------------------------------------------|--|--|
| Alarm Deadband                                          | 0-100% FS, user programmable                                                                                                    |  |  |
| On & Off Time<br>Delay                                  | 0 to 9,999 seconds                                                                                                    |  |  |
| Fail-Safe<br>Operation                                  | Independent for each open collector and relay<br>Fail-safe on, the output is on under normal<br>conditions<br>Fail-safe off, the output is on under alarm<br>conditions |  |  |
| Alarm Operation                                         | Automatic, automatic with manual override,<br>latching (manual reset anytime), latching with<br>reset after cleared (manual reset only after<br>alarm has cleared)      |  |  |
| Alarm Indication                                        | Red backlight, Flashing display, Alarm sym-<br>bol (!); (symbols not available on bargraph<br>models); Bargraph segment flashes on alarm.                               |  |  |
| Alarm Message                                           | On or Off; User programmable, 8 characters maximum; Displayed every 10 sec for 1 sec on bottom                                                                          |  |  |
| Alarm<br>Acknowledge                                    | Front panel ACK button or external digital in-<br>put resets output and screen indication                                                                               |  |  |
| Auto Initialization                                     | When power is applied to the meter, open collectors and relays will reflect the state of the input to the meter                                                         |  |  |
| Timer Output                                            | One-shot or Continuous<br>Off Time Delay: 1 sec to 99:59:59<br>(hrs:min:sec)<br>On Time: 1 sec to 99:59:59 (hrs:min:sec)                                                |  |  |
| Stopwatch                                               | Output turns on when started and off when stopped                                                                                                    |  |  |
| Open Collec                                             | ctor Output                                                                                                    |  |  |
| Rating                                                  | Two NPN, Isolated open collector,<br>5-30 VDC @ 150 mA maximum                                                                                                    |  |  |
| Output<br>Assignment                                    | Pulse, Alarm, Timer, Total Reset, Stopwatch on/off, or Disable                                                                                                    |  |  |
| Pulse Output<br>Source                                  | Rate, Total, Grand Total, or Test Frequency                                                                                                    |  |  |
| Pulse Output<br>Factor                                  | 0.000001 to 999,999.9                                                                                                    |  |  |
| Bulso Width                                             |                                                                                                    |  |  |
|                                                         | 0.5 ms @ 1 kHz; 500 ms @ 1 Hz;<br>50% duty cycle                                                                                                    |  |  |
| Pulse Output<br>Frequency                               | 0.5 ms @ 1 kHz; 500 ms @ 1 Hz;<br>50% duty cycle<br>1,000 Hz maximum                                                                                                    |  |  |
| Pulse Output<br>Frequency<br>Quadrature Pulse<br>Output | 0.5 ms @ 1 kHz; 500 ms @ 1 Hz;<br>50% duty cycle<br>1,000 Hz maximum<br>Available for Output 2 (90° behind Output 1)                                                    |  |  |

# Solid State Relays

| Rating                 | 250 VAC/VDC @ 1A resistive<br>75VA; 250VAC; 0.6A pilot duty (inductive) –<br>UL Code D300<br>25VA; 250VDC; 0.6A pilot duty (inductive) –<br>UL Code R300 |  |  |  |
|------------------------|----------------------------------------------------------------------------------------------------|--|--|--|
| Noise<br>Suppression   | Metal oxide varistors across outputs                                                                                                    |  |  |  |
| Relay<br>Assignment    | Alarm, Sample, Timer, Batch, Stopwatch on/off, or Disable                                                                                                |  |  |  |
| Alarm Output<br>Source | Assign to Rate, Total, Grand Total, or Digital Input                                                                                                    |  |  |  |
| Relay Runtime          | Meter will keep track of how long each relay has operated and display this information                                                                   |  |  |  |
| Relay Cycles           | Meter will keep track of how many times the<br>relays have cycled and display this infor-<br>mation                                                      |  |  |  |

### 4-20 mA Transmitter Output

| Accuracy                      | ±0.05% FS ±0.001mA                                                         |
|-------------------------------|----------------------------------------------------------------------------|
| Output Source                 | Rate, total, re-transmit; reverse scaling allowed                          |
| Scaling Range                 | 1.00 to 23.0 mA                                                            |
| Disable                       | High impedance state, less than 1 mA                                       |
| Calibration                   | Factory calibrated 4.00 to 20.00 mA                                        |
| Underrange                    | 1.0 mA, 3.5 mA, or 3.8 mA (If input < 3.5 mA);<br>or Off; user selectable  |
| Overrange                     | 20.5 mA, 20.8 mA, or 23.0 mA (If input > 20.5 mA); or Off; user selectable |
| Isolation                     | 500 V input-to-output                                                      |
| Temperature Drift             | 0.5 µA/°C max from -40 to 75°C ambient                                     |
| External Loop<br>Power Supply | 7.0 VDC to 30.0 VDC maximum                                                |
| Output Loop<br>Resistance     | 10-750 Ω @ 24 VDC; 10-1100 Ω @ 30 VDC                                      |

# MeterView XL Programming Software

| System<br>Requirements  | Microsoft® Windows® 7 & 10                                              |  |  |
|-------------------------|-------------------------------------------------------------------------|--|--|
| Communications          | USB 2.0 (Standard USB A to Micro USB B)                                 |  |  |
| Configuration           | Configure meters one at a time                                          |  |  |
| Configuration<br>Files  | Generate with or without meter connected;<br>Save to file for later use |  |  |
| USB Power<br>Connection | Meter is powered by USB connection during programming                   |  |  |

# **General Compliance Information**

# **Electromagnetic Compatibility**

| EMC Emissions                 | CFR 47 FCC Part 15 Subpart B Class A emissions requirements (USA)                                                       |  |  |  |  |
|-------------------------------|----------------------------------------------------------------------------------------------------|--|--|--|--|
|                               | AS/NZS CISPR 11:2004 Class A ISM emissions requirements (Australia)                                                     |  |  |  |  |
|                               | EN 55011:2009/A1:2010 Group 1 Class A ISM emissions requirements (EU)                                                   |  |  |  |  |
|                               | <ul> <li>ICES-001 Issue 4 ISM emissions requirements (Canada)</li> </ul>                                                |  |  |  |  |
| EMC Emissions<br>and Immunity | EN 61326-1:2013 EMC requirements for Electrical equipment for measurement, control, and laboratory use – Inductrial Use |  |  |  |  |

# PD6626 & PD6628 Compliance Information

# Safety

| UL & C-UL Listed      | USA & Canada                                                                              |
|-----------------------|-------------------------------------------------------------------------------------------|
|                       | UL 61010-1, 3rd Edition; CAN/CSA-C22.2 No. 61010-1-12, 3rd Edition                        |
| UL File Number        | E160849                                                                                   |
| Front Panel           | UL Type 4X, NEMA 4X, IP65; panel gasket provided                                          |
| Low Voltage Directive | IEC 61010-1:2010 (Third Edition)                                                          |
|                       | Safety requirements for electrical equipment for measurement, control, and laboratory use |
| Additional Standards  | UL 50E                                                                                    |

# **Hazardous Area Approvals**

| ATEX | Certificate | Number: | CML | 17ATEX2015X |
|------|-------------|---------|-----|-------------|
|------|-------------|---------|-----|-------------|

| CE | 0518 | Ex ia IIC T4 Ga |
|----|------|-----------------|
|----|------|-----------------|

 $\langle \xi_{\rm X} \rangle$  II 1G -40°C  $\leq$  Ta  $\leq$  70°C

#### IECEx Certificate Number: IECEx CML 17.0008X

Ex ia IIC T4 Ga

Tamb =  $-40^{\circ}$ C to  $+70^{\circ}$ C

### UL & C-UL UL File Number: E494837

Class I, Division 1, Groups A, B, C and D T4 Class I, Division 2, Groups A, B, C and D T4 Ex ia IIC T4 (Canada); Class I Zone 0, Zone 1, AEx ia IIC T4 (U.S.); Class I Zone 2, Group IIC T4 (U.S.) PROCESS CONTROL EQUIPMENT FOR USE IN HAZARDOUS LOCATIONS

#### ATEX/IECEx Assessment Standards

| ATEX                     | IECEx                   |
|--------------------------|-------------------------|
| EN 60079-0:2012+A11:2013 | IEC 60079-0:2011 Ed. 6  |
| EN 60079-11:2012         | IEC 60079-11:2011 Ed. 6 |

#### UL Assessment Standards

| United States Standards             | Canadian National Standards |  |  |
|-------------------------------------|-----------------------------|--|--|
| UL 913, Eighth Edition              | CSA C22.2 No. 60079-0:15    |  |  |
| UL 60079-0, Sixth Edition           | CSA C22.2 No. 60079-11:14   |  |  |
| UL 60079-11, Sixth Edition          | CAN/CSA C22.2 No. 213-17    |  |  |
| Standard No. UL 121201, 9th Edition |                             |  |  |

#### ATEX/IECEx Special Conditions for Safe Use

The following conditions relate to safe installation and/or use of the equipment.

- The permitted ambient temperature range for the PD6606/PD6608 is -40°C to 70°C.
- The equipment must be installed in an enclosure which provides a minimum degree of protection of IP20 for the equipment connections.
- Under certain extreme circumstances, the non-metallic parts incorporated in the enclosure of this equipment may generate an ignition-capable level of electrostatic charge. Therefore, the equipment shall not be installed in a location where the external conditions are conducive to the build-up of electrostatic charge on such surfaces. This is particularly important if the equipment is installed in a zone 0 location. In addition, the equipment shall only be cleaned with a damp cloth.
- The equipment loop/power port must be connected to an intrinsically safe barrier with  $U_0 \ge 11V$ .
- Entity parameters must meet the following requirements: Ui: 30 V; Ii: 175 mA; Ci: 0 μF; Li: 0 μH; Pi: 1.0 W
- For ATEX Certification, barrier and transmitter must be ATEX Certified with Entity Parameters and must be connected per manufacturer's instructions.

#### For European Community:

The PD6606/PD6608 must be installed in accordance with the Essential Health & Safety Requirements of Directive 2014/34/EU, the product certificates CML 17ATEX2015X and IECEx CML 17.0008X, and the product manual.

#### UL/C-UL Special Conditions for Safe Use

- Associated apparatus may be in a Division 2 or Zone location if so approved.
- Under certain extreme circumstances, the non-metallic parts incorporated in the enclosure of this equipment may generate an ignition-capable level of electrostatic charge. Therefore the equipment shall not be installed in a location where the external conditions are conducive to the build-up of electrostatic charge on such surfaces. This is particularly important if the equipment is installed in a zone 0 location. In addition, the equipment shall only be cleaned with a damp cloth.
- The equipment shall be installed in a tool secured enclosure which provides a minimum degree of protection of IP20 for the equipment connections.

|                                  | Required Relationship Between |                                |  |  |  |
|----------------------------------|-------------------------------|--------------------------------|--|--|--|
| I.S. Equipment Entity Parameters | Entity Parameters             | I.S. Barrier Entity Parameters |  |  |  |
| V max (or Ui)                    | 2                             | Voc or Vt (or Uo)              |  |  |  |
| l max (or li)                    | 2                             | lsc or It (or Io)              |  |  |  |
| P max, Pi                        | 2                             | Po                             |  |  |  |
| Ci + Ccable                      | 5                             | Ca (or Co)                     |  |  |  |
| Li + Lcable                      | 5                             | La (or Lo)                     |  |  |  |

• Entity parameters must meet the following requirements:

 For Division 2 and Zone 2 Applications: Division 2 and Zone 2 installations do NOT require the use of an intrinsically-safe barrier or intrinsically-safe entity parameters. Class I, Division 2, Groups A, B, C, and D T4 and Class I, Zone 2, Group IIC T4, -40C <= Ta <= +70C. Ratings: V = 30 V dc, I = 30 mA; Relay Ratings: 250V ac/dc 1A

#### For North American Community:

Installation and service of this device and/or associated apparatus (barrier) should be performed only by trained service personnel and must be installed in accordance with the manufacturer's control drawing, Article 504 of the National Electric Code (ANSI/NFPA 70) for installation in the United States, or Section 18 of the Canadian Electrical Code for installations in Canada.

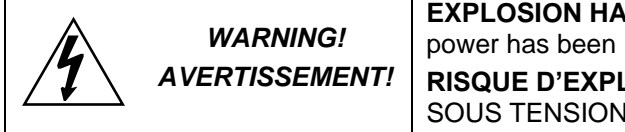

**EXPLOSION HAZARD** – Do not disconnect equipment unless power has been removed or the area is known to be non-hazardous **RISQUE D'EXPLOSION** – NE PAS BRANCHER NI DÉBRANCHER SOUS TENSION.

#### Year of Construction

This information is contained within the serial number with the first four digits representing the year and month in the YYMM format.

# **Safety Information**

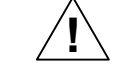

**CAUTION**: Read complete instructions prior to installation and operation of the meter. WARNING: Risk of electric shock or personal injury.

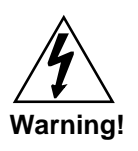

- Hazardous voltages exist within enclosure. Installation and service should be performed only by trained service personnel.
- Service requiring replacement of internal components must be performed at the factory.
- Control room equipment must not use or generate more than 250 VRMS or VDC.
- Hazardous location installation instructions for associated apparatus (barrier) must be followed when installing this equipment.
- For safe installation of an ATEX approved transmitter in series with PD6626/PD6628 looppowered meters, the hazardous location installation instructions for the transmitter, PD6626/PD6628 loop-powered meter, and associated apparatus (barrier) must be compatible.
- PD6626/PD6628 Series Loop-Powered meters do not add capacitance or inductance to the loop under normal or fault conditions.
- Substitution of components may impair hazardous location safety.
- Equipment contains non-metallic materials and therefore special care and consideration should be made to the performance of these materials with respect to chemicals which may be present in a hazardous environment.

# Installation

There is no need to remove the meter from its case to complete the installation, wiring, and setup of the meter for most applications.

# PD6626 and PD6628 installation must be performed in accordance with Control Drawing LIM6600-2 in order to meet agency approval ratings.

# Unpacking

Remove the meter from box. Inspect the packaging and contents for damage. Report damages, if any, to the carrier.

If any part is missing or the meter malfunctions, please contact your supplier or the factory for assistance.

# **Panel Mounting Instructions**

- Prepare a standard 1/8 DIN panel cutout 3.622" x 1.772" (92 mm x 45 mm). Refer to Figure 1 below, for more details.
- Clearance: allow at least 4.0" (102 mm) behind the panel for wiring.
- Panel thickness: 0.04" 0.25" (1.0 mm 6.4 mm).
   Recommended minimum panel thickness to maintain Type 4X rating: 0.06" (1.5 mm) steel panel, 0.16" (4.1 mm) plastic panel.
- Remove the two mounting brackets provided with the meter (back-off the two screws so that there is 1/4" (6.4 mm) or less through the bracket. Slide the bracket toward the front of the case and remove).
- Insert meter into the panel cutout.
- Install mounting brackets and tighten the screws against the panel. To achieve a proper seal, tighten
  the mounting bracket screws evenly until meter is snug to the panel along its short side. DO NOT
  OVER TIGHTEN, as the rear of the panel may be damaged.

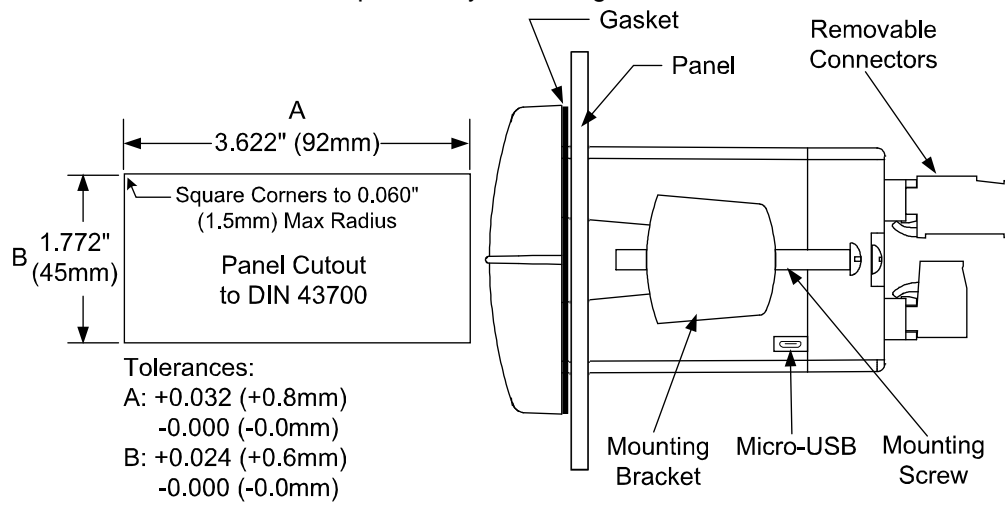

Figure 1. 1/8 DIN Panel Cutout Dimensions and Panel Mounting Details

#### **Mounting Dimensions**

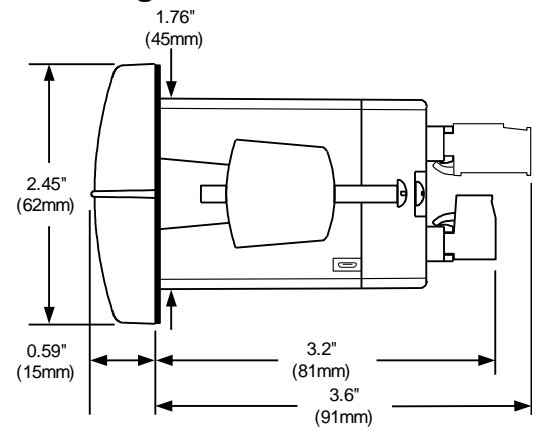

Figure 2. Meter Dimensions - Side View

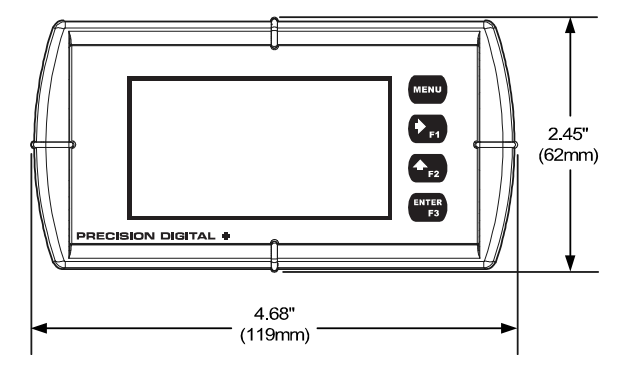

Figure 3. Meter Dimensions - Front View

# Connections

All connections are made to removable screw terminal connectors located at the rear of the meter. *This section is only intended for PD6622 and PD6624 safe area installations.* 

PD6626 and PD6628 installation must be performed in accordance with Control Drawing LIM6600-2 in order to meet agency approval ratings.

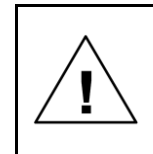

Use copper wire with 60°C or 60/75°C insulation for all line voltage connections. Observe all safety regulations. Electrical wiring should be performed in accordance with all applicable national, state, and local codes to prevent damage to the meter and ensure personnel safety.

### **Connectors Labeling**

The connectors' label, affixed to the meter, shows the location of all connectors available with requested configuration.

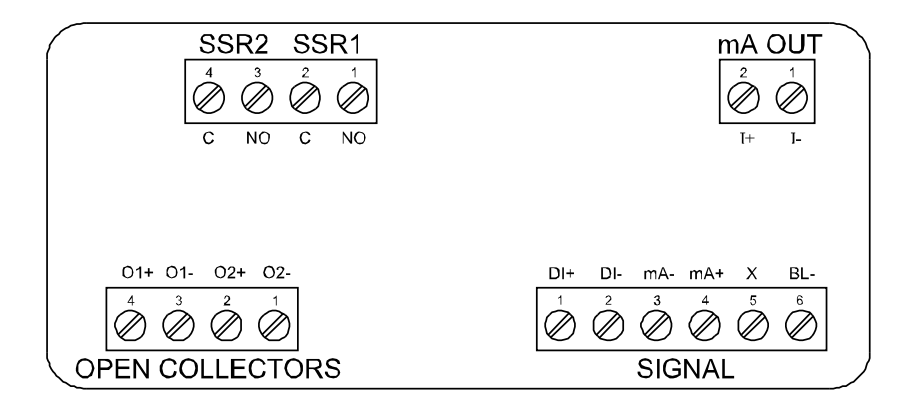

Figure 4. Connector Labeling for Fully Loaded Meter

#### Safe Area Current Loop (4-20 mA) Connections

Signal connections are made to a six-terminal connector labeled SIGNAL on Figure 4. The following figures show a 4-20 mA current loop connected to the meter. The first figure shows the connection without the backlight and the second shows the connection with the backlight (the backlight may also be disabled/enabled in the 5Y5TEM menu). The meter is powered by the 4-20 mA current loop.

There are no switches or jumpers to set up for the input. Setup and programming is performed through the front panel buttons or PC-based software.

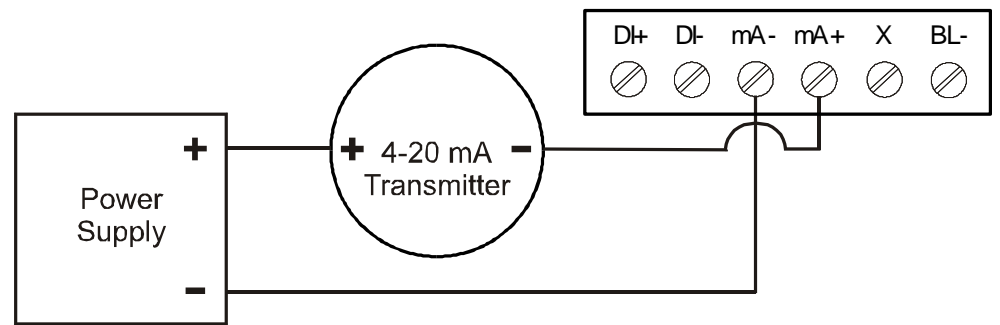

Figure 5. 4-20 mA Input Connection without Backlight

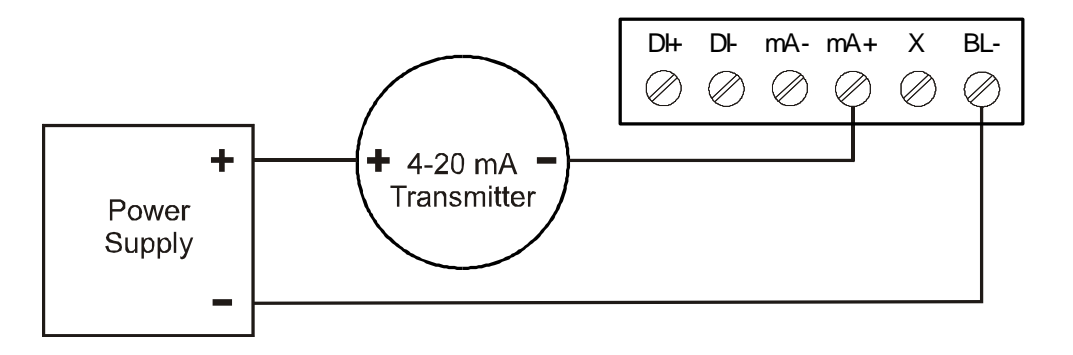

#### Figure 6. 4-20 mA Input Connection with Backlight

The current input is protected against current overload up to 1 amp. The display may or may not show a fault condition depending on the nature of the overload.

#### Safe Area Digital Input Connection

A digital input is standard on the meter. This digital input is connected with a normally open contact across DI+ and DI-, or with an active low signal applied to DI+ and DI-.

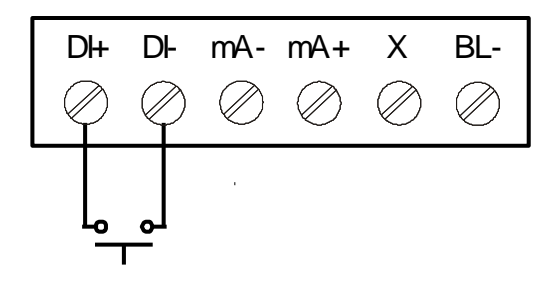

**Figure 7. Digital Input Connections** 

#### Safe Area 4-20 mA Output Connections

Connections for the 4-20 mA transmitter output are made to the connector terminals labeled mA OUT. The 4-20 mA output must be powered from an external power supply.

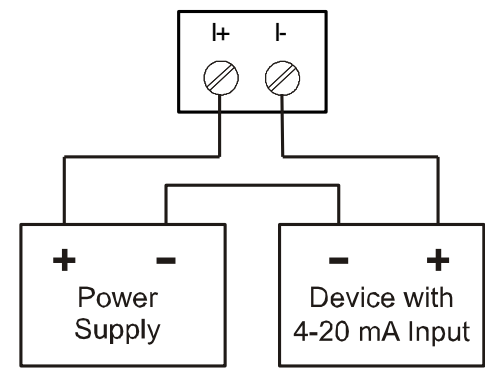

Figure 8. 4-20 mA Output Connections

### Safe Area Solid State Relay Connections

Relay connections are made to a four-terminal connector labeled SSR1 and SSR2 in Figure 4. Each relay's C terminal is common only to the normally open (NO) contact of the corresponding relay.

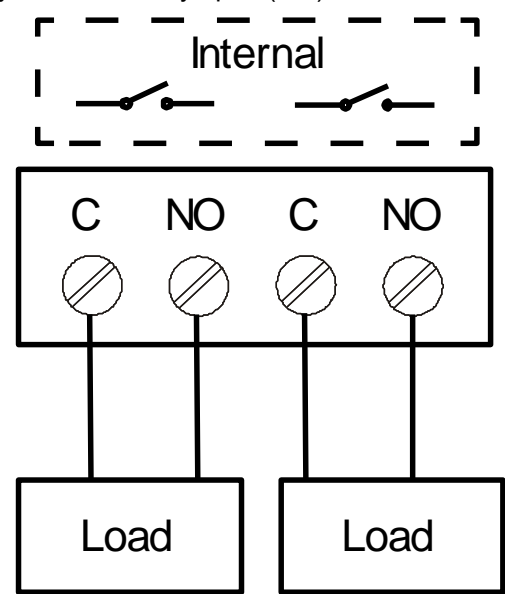

Figure 9. Solid State Relay Connections

### Safe Area Open Collector Outputs

Open collector output 1 and 2 connections are made to terminals labeled O1+ and O1-, and O2+ and O2-. Connect the alarm or pulse input device as shown below.

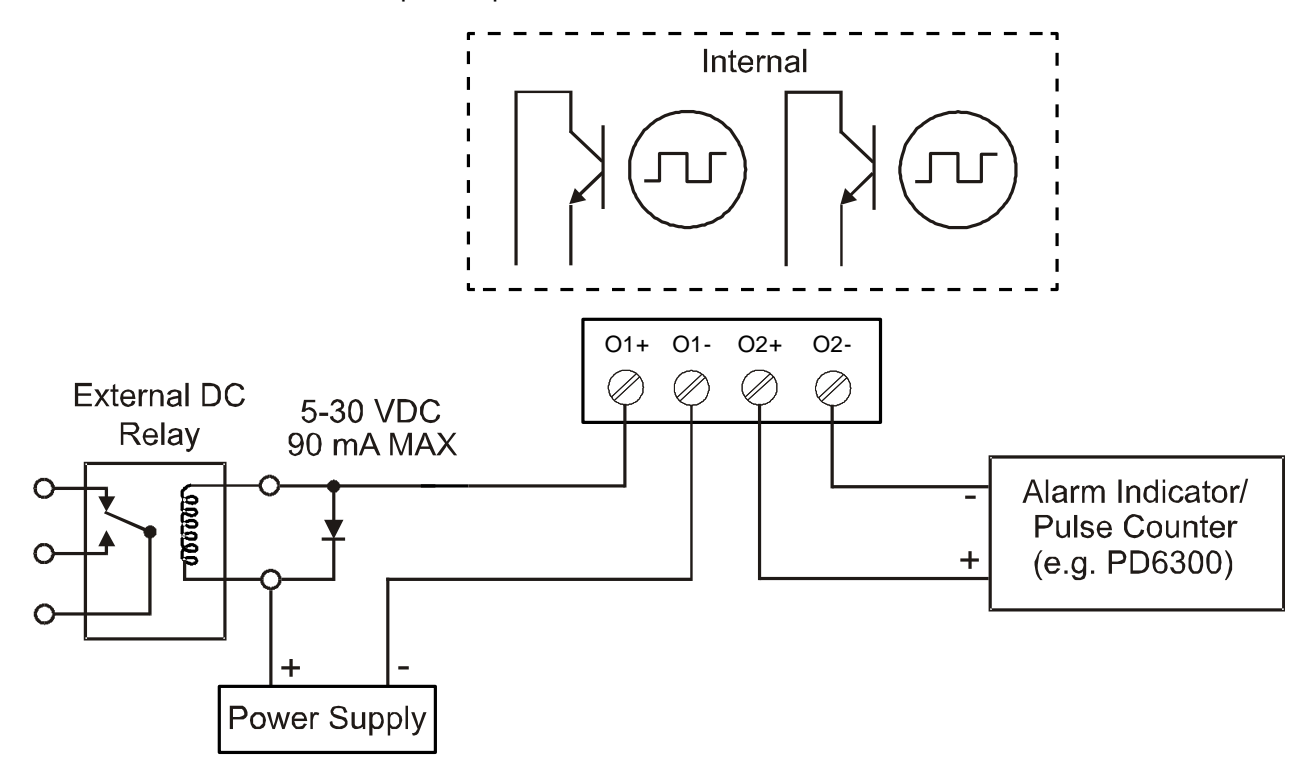

Figure 10. Open Collector Output Connections

# **Setup and Programming**

The meter is factory calibrated prior to shipment to display 0 to 100, which corresponds to the 4-20 mA input. The calibration equipment is traceable to NIST standards.

# **Overview**

There are no jumpers to set; setup and programming is done through the front panel buttons or PC-based software.

The meter may be powered via the micro-USB connection located on the right side of the meter for the purposes of programming only. The backlight will not work while the meter is powered via the USB connection.

# **Front Panel Buttons and Status LED Indicators**

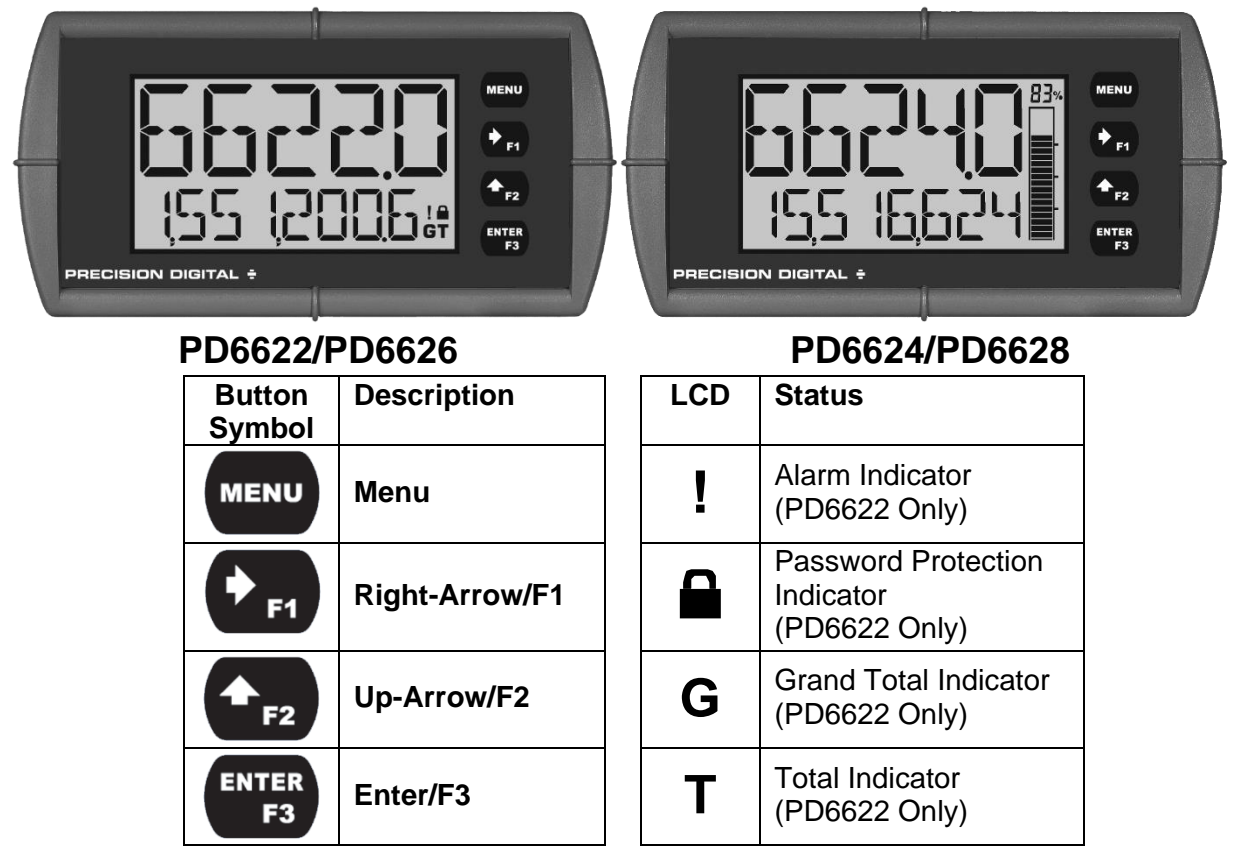

- Press the *Menu* button to enter or exit the *Programming Mode* at any time.
- Press or hold the *Right-Arrow* button to scroll forward through the menus, select digits during numeric programming, select characters during text programming, or decrement the value of a digit or character selected with the *Up-Arrow* button.
- Press and hold the *Right-Arrow* button to zero or clear digits/characters while in data-entry mode.
- Press or hold the *Up-Arrow* button to scroll backwards through the menus or to increment the value of a digit or character.
- Press the *Enter* button to access a menu or to accept a setting or programmed digit/character value.

# MeterView XL Programming Software

The meter can also be programmed using PC-based MeterView XL software. This software greatly simplifies the programming process and also allows the user to save configuration files for later use.

The meter connects to the PC via a provided micro-USB cable and is powered by the USB connection, so no additional power is needed during programming.

| SXY                                                                                                    |                                                                                                    |                                                      |                       |              |                     | -        | □ ×                    |
|----------------------------------------------------------------------------------------------------|----------------------------------------------------------------------------------------------------|------------------------------------------------------|-----------------------|--------------|---------------------|----------|------------------------|
| MeterVi                                                                                                    | ew <sup>.</sup> XL                                                                                                    | load                                                 | save                  | print → send | ← i<br>read about   | Connec   | <b>X</b><br>disconnect |
| nain inp                                                                                                    | ut / scale                                                                                                    | БӨЭСО<br>display                                     | <br>OC output         |              | <b>1</b> -20 mA out | advanced | system                 |
| main so                                                                                                    | creen                                                                                                    |                                                      |                       |              |                     |          |                        |
| meter info<br>model number:                                                                                                    | PD6624                                                                                                    |                                                      |                       |              |                     |          |                        |
| flow readings                                                                                                    | edit res                                                                                                    | et                                                   |                       |              |                     |          |                        |
| flow rate<br>flow total<br>grand total<br>max<br>min<br>meter status<br>input signal:<br>open collector 1:<br>open collector 2:<br>password setting: | 41.27 GAL/sec<br>88,184,049 GAL<br>1,005,112 GAL<br>131.44 GAL/sec<br>1.18 GAL/sec<br>10.604 mA<br>0n<br>0n<br>unlocked | nA output: 1<br>elay 1: C<br>elay 2: C<br>relay info | 0.604 mA<br>)n<br>/ff | PRECISION    |                     |          |                        |

For detailed software instructions or to download MeterView XL software, visit predig.com/meterviewxl.

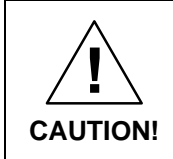

Care should be exercised to avoid ground loops when connecting the USB to an active loop (e.g. power supply, transmitter, loop-powered meter, etc.). It is recommended to connect the (mA+) terminal of the meter to the (-) terminal of a two-wire transmitter.

# **Display Functions & Messages**

The meter displays various functions and messages during setup, programming, and operation. The following table shows the main menu functions and messages in the order they appear in the menu.

| Parameter     | Action/Setting Description                       | Parameter   | Action/Setting Description                                         |
|---------------|--------------------------------------------------|-------------|--------------------------------------------------------------------|
| INPUT         | Program the meter 4-20 mA input                  | TOT RST     | Program the open collector for to-                                 |
| SEALE RATE    | Scale the rate input                             |             | Tai reset                                                          |
| UNIT5         | Select the display units                         | ⊐.rmn.rLn   | on while the stopwatch is running                                  |
| /SECON]       | Units per second                                 | RELAY       | Program the meter's relay outputs                                  |
| /MINUTE       | Units per minute                                 | OUTPUT I    | Relay 1 setup                                                      |
| /HOUR         | Units per hour                                   | 0016015     | Relay 2 setup                                                      |
| / <b>]</b> RY | Units per day                                    | DISABLE     | Disable the relay                                                  |
| 6AL / (T)     | Gallons per time unit (T)                        | ALARM       | Program relay for alarm functional-                                |
| L / (T)       | Liters per time unit (T)                         |             | ity                                                                |
| IGAL/(T)      | Imperial gallons per time unit (T)               | SHWHEF      | Program relay for sample function-<br>ality                        |
| M∃/(T)        | Cubic meters per time unit (T)                   | TIMER       | Program relay as a timer                                           |
| 33L / (T)     | Barrels per time unit (T)                        | 387CH       | Program the relay for batch control                                |
| 3USH/(T)      | Bushels per time unit (T)                        |             | functionality                                                      |
| د⊔۲∄/(T)      | Cubic Yards per time unit (T)                    | STPWATCH    | Program relay to turn on while the                                 |
| сuFL/(T)      | Cubic Feet per time unit (T)                     | TNEO        |                                                                    |
| cuIn/(T)      | Cubic Inches per time unit (T)                   | TIM O       | count                                                              |
| L, 33L/(T)    | Liquid barrels per time unit (T)                 | 420 mA      | Program the meter's 4-20 mA out-                                   |
| T) / JEEE     | Beer barrels per time unit (T)                   |             | put                                                                |
| HEELL/(T)     | Hectoliter per time unit (T)                     | HH!F        | Transmit a value based on the rate display                         |
| RF / (T)      | Acre-Foot per time unit (T)                      | TOTAL       | Transmit a value based on the to-                                  |
| EUSTOM/(T)    | Custom unit per time unit (T)                    |             | tal display                                                        |
| INPUT I       | Program input 1 value                            | RETRANS     | Retransmit the 4-20 mA input sig-                                  |
| INP I         | Enter the input 1 value                          | חדכמש ר     | Disable the 4.20 mA output                                         |
| DISP I        | Program display 1 value                          |             | Brogram manual or automatic op-                                    |
| 35P           | Enter the display 1 value                        |             | eration for the outputs                                            |
| INPUT 2       | Program input 2 value (up to 32                  | OC 1        | Open collector 1                                                   |
| כ מאד         | Enter the input 2 value                          | 530         | Open collector 2                                                   |
|               | Program display 2 value (up to 32                | RELAY I     | Relay 1                                                            |
| лт., с        | points)                                          | RELAY2      | Relay 2                                                            |
| ]SP 2         | Enter the display 2 value                        | 4-20 mA     | 4-20 mA output                                                     |
| 5AV E 7       | Save programmed units, input, and display values | RUTO        | Set selected output to automatic operation                         |
| OUTPUT        | Program the meter's available out-<br>puts       | MANUAL      | Manually control selected output<br>operation                      |
| OPEN COLLECTR | Program the meter's open collec-<br>tor outputs  | A DV ANCE D | Program the meter's advanced<br>features                           |
| OUTPUT I      | Open collector 1 setup                           | RATE        | Advanced 4-20 mA rate input pro-                                   |
| OUTPUT2       | Open collector 2 setup                           |             | gramming                                                           |
| DISABLE       | Disable the open collector                       | FUNLIIUN    | Select linear, square root, or pro-<br>grammable exponent function |
| PULSE         | Program the open collector for<br>pulse output   | LINEAR      | Set meter for linear function and select number of linearization   |
| ALARM         | Program the open collector for                   |             | points                                                             |
| TIMER         | Program the open collector as a                  | SQROOT      | Set meter for square root extrac-<br>tion                          |
|               |                                                  | EXPONENT    | Set meter for programmable expo-<br>nent and enter exponent value  |

| Parameter                                            | Action/Setting Description                                            | Parameter | Action/Setting Description                                     |
|------------------------------------------------------|-----------------------------------------------------------------------|-----------|----------------------------------------------------------------|
| SCALECAL                                             | Scale or calibrate the 4-20 mA in-<br>put                             | GTOTAL    | Program the grand total reset password                         |
| SCALE RATE                                           | Scale the rate 4-20 mA input                                          | USER      | Assign function keys and digital in-                           |
| CAL RATE                                             | Calibrate the rate 4-20 mA input                                      |           | put                                                            |
| TOTAL                                                | Advanced total programming                                            |           | Assign F1 function key                                         |
| EDUNT                                                | Program the totalizer functionality                                   |           | Assign F2 function key                                         |
| LIMIT                                                | Set the number of digits used for                                     | נז        | Assign F3 function key                                         |
|                                                      | Fight digits may (99 999 999)                                         |           | Set the function key or digital input                          |
| <br>                                                 | Thirteen digits max                                                   |           | to display a value                                             |
|                                                      | (9,999,999,999,999) Requires top<br>and bottom line to display entire | DISPLAY   | Cycle max, min, rate, total, and grand total                   |
|                                                      | when it exceeds the limit.                                            | ] RATE    | Display the rate                                               |
| INITIAL                                              | Set the total to start at a specific                                  | ] TOTAL   | Display the total                                              |
|                                                      | number                                                                | DISP GT   | Display the grand total                                        |
| RESET                                                | Enable or disable the ability to re-<br>set the total                 | PETRATE   | Display the rate's percentage of max (20 mA)                   |
| ENABLE<br>DISABLE                                    | Enable total reset (default)                                          | ] UNITS   | Display the rate, total, and grand total units                 |
|                                                      | Advanced grand total program-                                         | D TAG     | Display the tags                                               |
|                                                      | ming                                                                  | DISPMIN   | Display the minimum rate value                                 |
| EDUNT                                                | Program the totalizer functionality                                   | DISPMAX   | Display the maximum rate value                                 |
| LIMIT                                                | Set the number of digits used for the total                           | MIN MAX   | Display the minimum and maxi-<br>mum rate value                |
| 8-DIGIT                                              | Eight digits max (99,999,999)                                         | ] mA IN   | Display the current mA input value                             |
| IBBIGIT Thirteen digit<br>(9,999,999,9<br>and bottom | Thirteen digits max<br>(9,999,999,999,999) Requires top               | I mAOUT   | Display the current mA output value                            |
|                                                      | number, total will roll over to zero<br>when it exceeds the limit.    | MENU FN   | Set the function key or digital input to access a menu         |
| INITIAL                                              | Set the total to start at a specific number                           | RLYINFO   | Go to relay information menu<br>(INFD)                         |
| RESET                                                | Enable or disable the ability to re-<br>set the grand total           | MANETRL   | Go to output control menu ([[]N<br>TR]]L)                      |
| ENABLE                                               | Enable grand total reset (default)                                    | TIMR OC I | Open collector 1 timer                                         |
| DISABLE                                              | Disable grand total reset                                             | SIO AMIT  | Open collector 2 timer                                         |
| PERMLOEK                                             | Set grand total as non-resettable                                     | TIMER RI  | Relay 1 timer                                                  |
| CUTOFF                                               | Set low-flow cutoff                                                   | TIMER R2  | Relay 2 timer                                                  |
| DISABLE                                              | Disable low-flow cutoff                                               | TIMERFN   | Set the function key or digital input to start or stop a timer |
| ENABLE                                               | Enable low-flow cutoff                                                | STRTAL    | Start all timers                                               |
| FILTER                                               | Set noise filter value                                                | STOPRI L  | Stop all timers                                                |
| IO SEC                                               | 1 second                                                              | 55TPRLL   | Start or stop all timers                                       |
| 20 SEC                                               | 2 seconds                                                             |           | Start/stop open collector 1 timer                              |
| 40 SEC                                               | 4 seconds                                                             | <br>      | Start/stop open collector 2 timer                              |
| 80 SEC                                               | 8 seconds                                                             |           | Start/stop relay 1 timer                                       |
| 160 SEC                                              | 16 seconds                                                            |           | Start/stop relay 2 timer                                       |
| OFF                                                  | Turn filter off                                                       |           | Start the selected timer output                                |
| 37PR55                                               | Set filter bypass (0.0 to 99.9% FS)                                   | 5100      | Stop the selected timer output                                 |
| PASSWR]                                              | Set a password for the meter                                          |           | Start or stop the selected timer                               |
| MAIN                                                 | Program the main meter password                                       |           | output                                                         |
| TOTAL                                                | Program the total reset password                                      | BAICHEN   | Set the function key or digital input to batch control         |

| Parameter          | Action/Setting Description                                  | Parameter | Action/Setting Description                                   |  |
|--------------------|-------------------------------------------------------------|-----------|--------------------------------------------------------------|--|
| START              | Start a batch                                               | ENABLE    | Enable the backlight (default)                               |  |
| 570P               | Stop a batch                                                | DISABLE   | Disable the backlight                                        |  |
| 5TR5TP             | Start or stop a batch                                       | INFO      | View meter software, version, and                            |  |
| PRESET             | Preset batch amount                                         |           | model, and change the meter iden-<br>tifier tag              |  |
| ALARMEN            | Set the function key or digital input                       | SET       | The software ID number                                       |  |
|                    | to acknowledge an alarm or ac-<br>cess set points           | <br>VER   | The software version                                         |  |
| REK                | Acknowledge all active alarms                               | MODEL     | The meter hardware model num-                                |  |
| SETPOINT           | Access all output set points                                |           |                                                              |  |
| SETPTOE I          | Access open collector 1 set point                           | 1111HD    | The meter identifier tag<br>Press <i>Enter</i> to edit tag   |  |
| SETPTOE2           | Access open collector 2 set point                           | ICAL      | Internal calibration used for scaling                        |  |
|                    | Access relay 1 set point                                    | TITSPLAY  | Program the meter's display                                  |  |
| <u>SETPTR2</u>     | Access relay 2 set point                                    |           | Change the display units within the                          |  |
| SWATEHEN           | Set the function key or digital input to activate stopwatch |           | selected unit class                                          |  |
| START              | Start the stopwatch                                         | 14134     | Change the decimal point location                            |  |
| STOP               | Pause/Stop the stopwatch                                    | RATE      | Program the rate decimal point                               |  |
| STRSTP             | Start or stop the stopwatch                                 | TOTAL     | Program the total decimal point                              |  |
| HOL] FN            | Set the function key or digital input to hold an output     | GTOTAL    | Program the grand total decimal point                        |  |
| HOL IOUT           | Hold all outputs                                            | EOMMA     | Enable or disable the use of a                               |  |
| HL DUNHL D         | Hold or un-hold all outputs                                 |           | place on the bottom display                                  |  |
| 00 1+5             | Hold/un-hold open collector out-                            | ENABLE    | Enable comma (default)                                       |  |
|                    | Hold/un-bold relay outputs                                  | DISABLE   | Disable comma                                                |  |
|                    | Hold/un hold 4 20 mA output                                 | TOP       | Set what to display on the top line                          |  |
| ייטטווויי<br>דיוחט |                                                             | RATE      | Display the rate                                             |  |
|                    | Hold or un-hold selected output                             | RAIE÷U    | Display the rate and its units alter-<br>nating              |  |
| DISABLE            | Disable the function key or digital                         | TOTAL     | Display the total                                            |  |
| RST FN             | input<br>Set the function key or digital input              | TOTAL+U   | Display the total and its units alter-<br>nating             |  |
|                    | to reset a value                                            | GTOTAL    | Display the grand total                                      |  |
| KFPF;              | Reset min, max, or max/min PV value                         | TAG       | Display the tag                                              |  |
| R MINMAX           | Reset max and min PV value                                  | LINITS    | Display the units                                            |  |
| RSTT               | Reset the total                                             | PRESET    | Display the preset value                                     |  |
| 851.51             | Reset the grand total                                       | STPWATCH  | Display the stopwatch                                        |  |
|                    | Reset the total and grand total                             | TIMR DE I | Display open collector 1 timer                               |  |
|                    | Display bint text on first key press                        | TIMR OC2  | Display open collector 2 timer                               |  |
| 117101             | and execute action on second key                            | TIMER RI  | Display relay 1 timer                                        |  |
|                    | press                                                       | TIMER R2  | Display relay 2 timer                                        |  |
| OFF                | Turn the hint function off                                  | MIN       | Display minimum value                                        |  |
|                    | Turn the hint function on                                   | MAX       | Display maximum value                                        |  |
| SYSTEM             | Program system settings                                     | MIN MAX   | Display alternating min and max                              |  |
| ROUTERL            | Calibrate the analog output                                 | BOTTOM    | Set what to display on the bottom                            |  |
| JEFAULT            | Reset meter to factory defaults                             |           |                                                              |  |
| TOTAL              | Enable or disable the totalizer                             |           |                                                              |  |
| ENABLE             | Enable the totalizer (Default)                              | IUIMLTU   | וס אוקצוע אויפ נסנמו מחס ונג units alter-<br>nating          |  |
| DISABLE            | Disable the totalizer (see PD6602 manual)                   | TOT+TAG   | Display the total and its tag alter-<br>nating               |  |
| BAEKLITE           | Enable or disable the display back-<br>light                | T+U+RU    | Display the total, its units, and the rate units alternating |  |

| Parameter | Action/Setting Description                         | Parameter | Action/Setting Description                       |
|-----------|----------------------------------------------------|-----------|--------------------------------------------------|
| GTOTAL    | Display the grand total                            | UNITS     | Display the units                                |
| GT+UNITS  | Display the grand total and its                    | PRESET    | Display the preset value                         |
|           | units alternating                                  | STPWATCH  | Display the stopwatch                            |
| GT+TAG    | Display the grand total and its tag                | TIMR DE I | Display open collector 1 timer                   |
|           |                                                    | TIMR DE2  | Display open collector 2 timer                   |
| 0:+0+80   | rate units alternating                             | TIMER RI  | Display relay 1 timer                            |
| RATE      | Display the rate                                   | TIMER R2  | Display relay 2 timer                            |
| RATE+TU   | Display the rate and the total's units alternating | TAC+RU    | Display the tag and rate units alter-<br>nating  |
| RATE+U    | Display the rate and its units alter-<br>nating    | TAC+TU    | Display the tag and total units al-<br>ternating |
| RATE+TAG  | Display the rate and its tag alter-                | OFF       | Disable the bottom display                       |
|           | nating                                             | R PET     | Display the rate's percentage of                 |
| R UNITS   | Display the rate units                             |           | full scale                                       |
| T UNITS   | Display the total units                            | mA IN     | Display the current mA input value               |
| TAG       | Display the tag                                    | MA OUT    | Display the current mA output value              |

# Main Menu

The main menu consists of all the meter's programmable functions: *Input*, *Output*, *Advanced*, and *Display*.

- Press *Menu* button to enter *Programming Mode* then press the *Right-Arrow* button to move forward through the menu and the *Up-Arrow* button to move back.
- Press *Menu* at any time to go back one level or press & hold to exit and return to *Run Mode*. Changes made to settings prior to pressing *Enter* are not saved.
- Changes to the settings are saved to memory only after pressing *Enter/F3* to confirm the setting or pressing *Enter/F3* at the 5A%E7 screen when available.

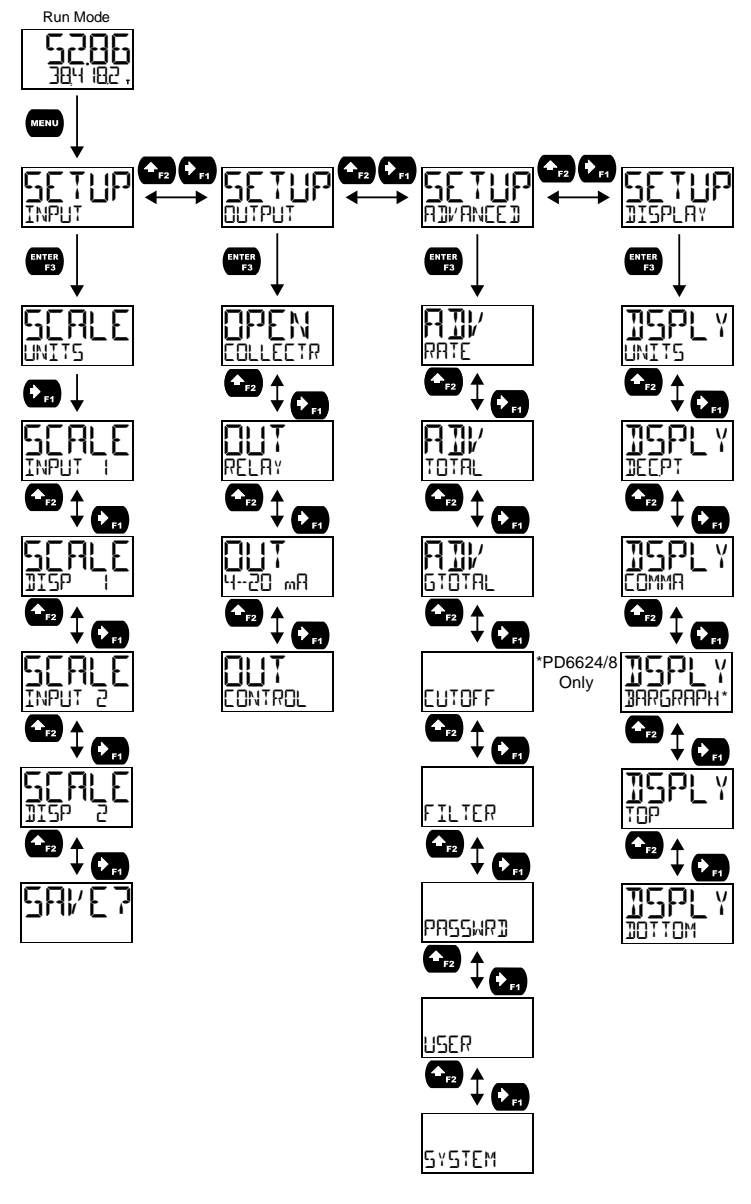

#### **Setting Numeric Values**

The numeric values are set using the *Right* and *Up-Arrow* buttons. Press *Right-Arrow* to select next digit and *Up-Arrow* to increment digit value. The selected digit will flash.

Press and hold **Up-Arrow** to auto-increment the display value. If you have made a mistake or would like to enter a new value, select the left-most digit and press and hold the *Right-Arrow* button until all digits reset to zero.

Press the *Enter* button at any time to accept a setting or *Menu* button to exit without saving changes. **Note:** the underscore in the graphic below is provided to show which digit would be flashing.

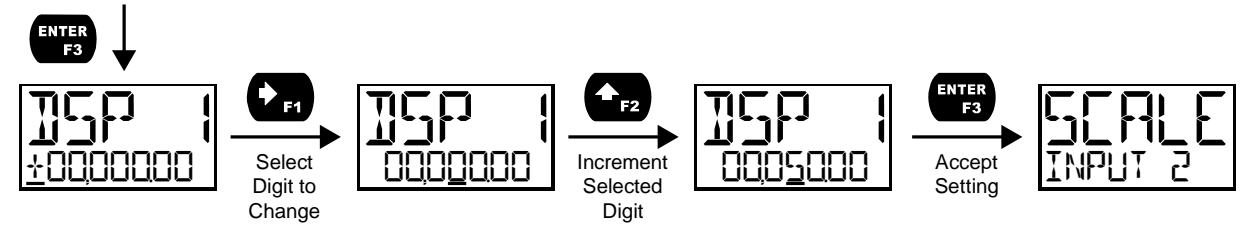

# Setting Up the Input Signal (INPUT)

It is very important to read the following information before proceeding to program the meter:

- The meter is factory calibrated prior to shipment to display 0-100 gal/s, which corresponds to the 4-20 mA input. The calibration equipment is traceable to NIST standards.
- A calibrated signal source is not needed to scale the meter.

Enter the *Input* menu to scale the meter to display the 4-20 mA input. The input is capable of accepting any signal from 4 to 20 mA.

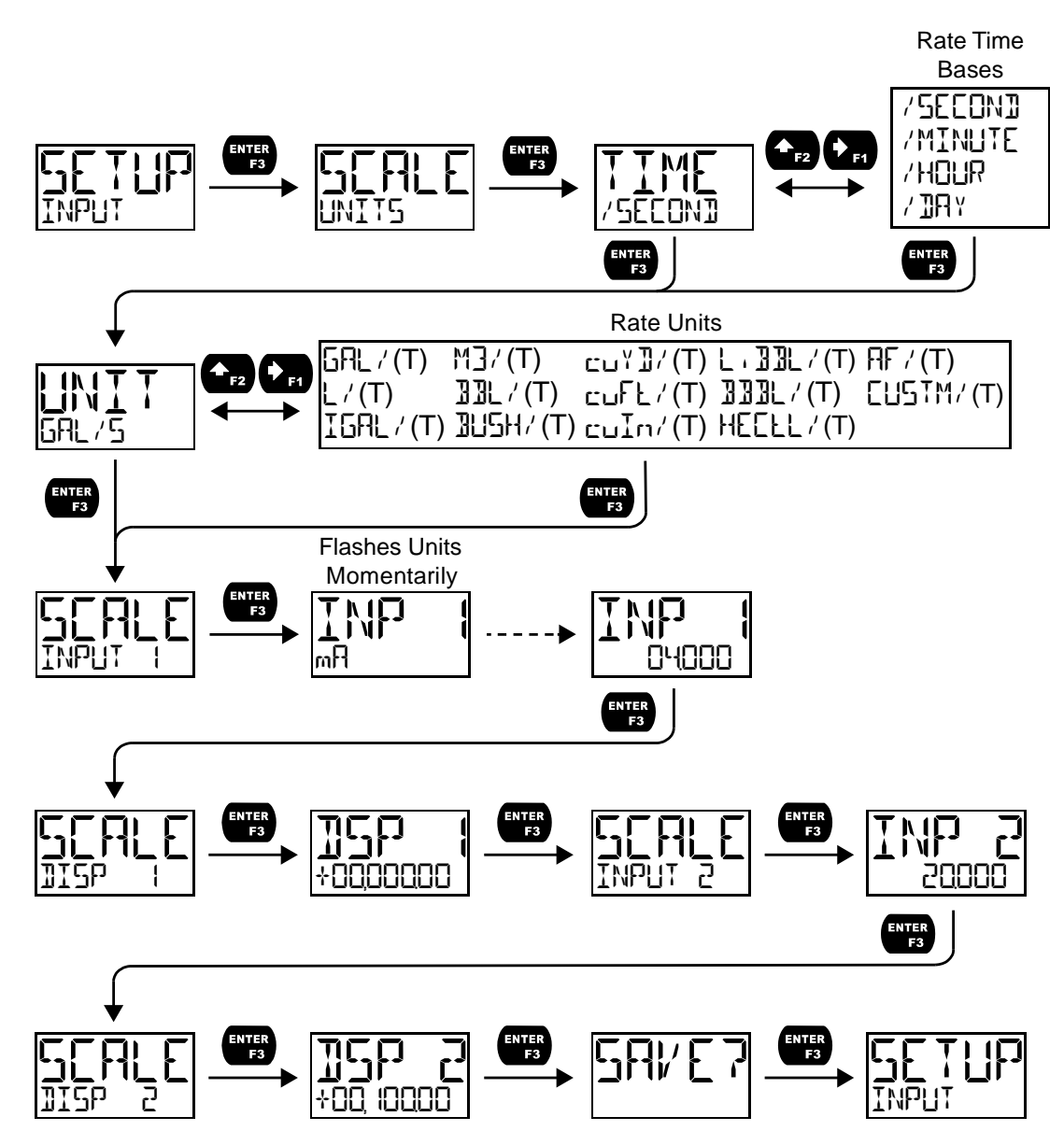

### **Available Unit Classes and Units**

The meter has preprogrammed rate and time base units. The following are available units to choose from:

| -                      |                  |              |                                    |
|------------------------|------------------|--------------|------------------------------------|
| Rate Time Bases (TIME) |                  | Rate Units ( | RATE)                              |
| /SEEON]                | Units per second | 6AL / (T)    | Gallons per time unit (T)          |
| /MINUTE                | Units per minute | L / (T)      | Liters per time unit (T)           |
| /HOUR                  | Units per hour   | IGAL / (T)   | Imperial gallons per time unit (T) |
| / IAY                  | Units per day    | M3/(T)       | Cubic meters per time unit (T)     |
|                        |                  | 33L / (T)    | Barrels per time unit (T)          |
|                        |                  | 385H/(T)     | Bushels per time unit (T)          |
|                        |                  | сцҮ]/(Т)     | Cubic Yards per time unit (T)      |
|                        |                  | сиFŁ/(Т)     | Cubic Feet per time unit (T)       |
|                        |                  | cuIn/(T)     | Cubic Inches per time unit (T)     |
|                        |                  | L, 33L/(T)   | Liquid barrels per time unit (T)   |
|                        |                  | 333L / (T)   | Beer barrels per time unit (T)     |
|                        |                  | HEELL/(T)    | Hectoliter per time unit (T)       |
|                        |                  | ΠF / (T)     | Acre-Foot per time unit (T)        |
|                        |                  | EUSTOM/      | Custom unit per time unit (T)      |

Note: for access to additional predefined units, you must disable the totalizer. See Disabling the Totalizer (**TOTAL**) on page 44.

# Setting Custom Units ([USTOM)

When the desired unit of measure is not available, a custom unit may be programmed. Select the [USTOM menu in order to enter a custom unit name.

Text values are set using the *Right* and *Up-Arrow* buttons. Press *Right-Arrow* to select next character and *Up-Arrow* to increment character value. The selected character will flash. Press and hold the *Up* or *Right-Arrow* buttons to auto-increment or decrement the character. Press *Enter* to accept the character.

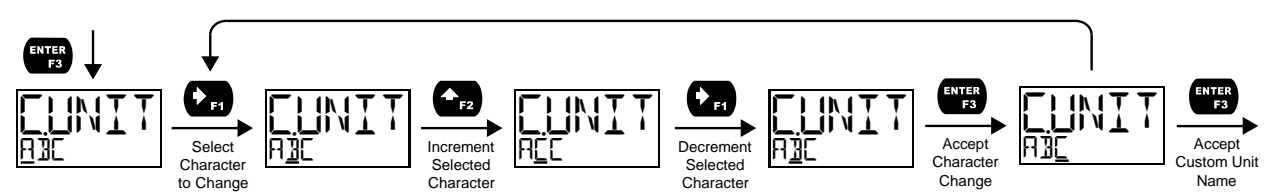

Notes:

- Press and hold the **Right Arrow** while no character is being edited to erase all characters to the right of the flashing character
- Press and hold **Up** or **Right Arrow** to auto-increment or decrement a selected character.
- All text values, including tags and alarm messages, are set in a similar fashion.

### Scaling the 4-20 mA Input

The 4-20 mA input can be scaled to the appropriate values for a given application. The 4-mA input (input 1) should have a corresponding display value (display 1) which represents the low end of the process value range being measured by the transmitter. Likewise, the 20-mA input (input 2) should have a display value (display 2) which represents the high end of the process value range.

**For example:** If the meter is setup to accept a 4-20 mA input and display the flow of a pipe whose rate of flow is between 0 and 100 gal/s, the transmitter would send a 4-mA signal when there is zero flow and a 20-mA signal when there is maximum flow. The meter should be programmed to interpret these inputs on a display range of 0-100, so that at 4-mA the meter will display 0 and at 20-mA the meter will display 100. Processes which require a non-linear scale can be accommodated using the linear (LINERR), exponent (EXPENENT), and square root (SEREET) functions available in the Advanced menu. See Signal Input Conditioning Functions (FUNETIEN) on page 40.

A signal source is not needed to scale the meter; simply program the inputs and corresponding display values.

# Setting the Display Features (JISPLAY)

The meter's display functions may be programmed using the *Display* menu. This menu consists of the following submenus: *Units, Decimal Point, Comma, Bargraph* (PD6624/8 Only), *Top*, and *Bottom*.

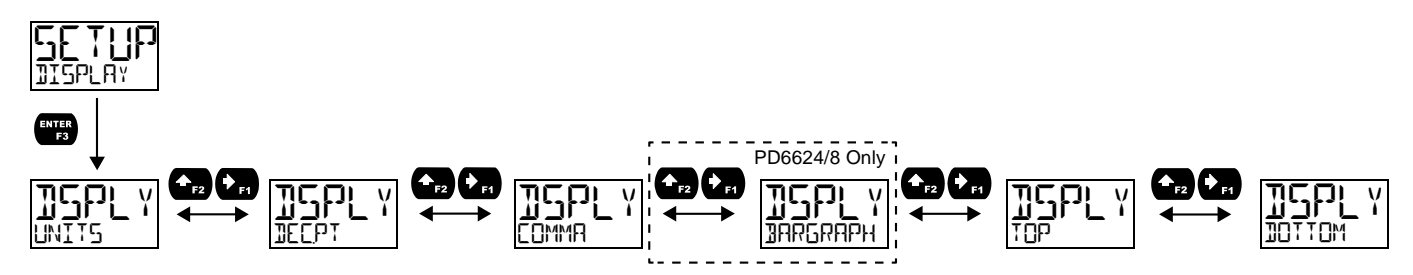

### Changing the Units (UNITS)

It is possible to change the display units without the need to re-scale the meter. When selecting a new unit from within the 115PLAY menu (e.g. changing from gallons/sec. (14L/5) to liters/sec. (L/5)), the meter will automatically convert the display values to display the new unit. Enter the 115PLAY menu, select a new unit of measure from the list of predefined units, and press the **Enter** button. If entering a custom unit (L15TM), a custom conversion factor will need to be entered.

### Changing the Decimal Point Location (IE[PT)

The decimal point may be set with up to seven decimal places or with no decimal point at all. Pressing the *Right Arrow* moves the decimal point one place to the right until no decimal point is displayed, and then it moves to the leftmost position. Pressing the *Up-Arrow* moves the decimal point one place to the left.

The decimal point location is set independently for the rate, total and grand total.

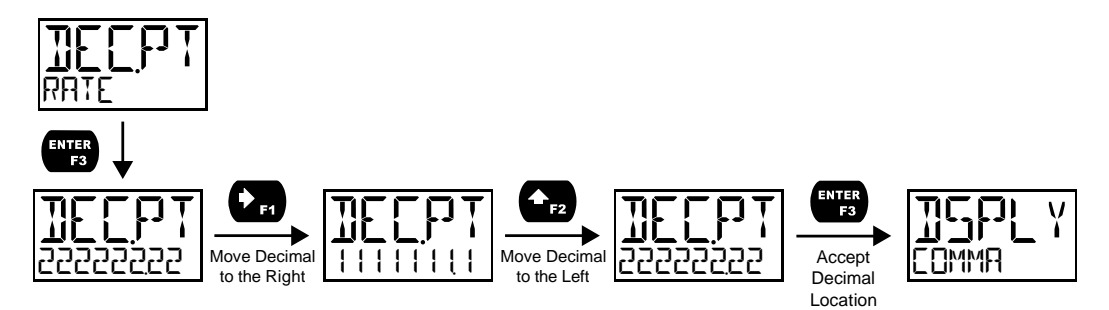

### Enabling or Disabling the Comma on the Bottom Display ([]MMR)

The bottom display is set to show a comma separating the thousands and millions place by default if a numeric value is being displayed. This feature can be disabled or enabled using the *Comma* menu.

#### Programming the Bargraph (PD6624 & PD6628 Only)

The PD6624 and PD6628 come equipped with a bargraph display for applications where a visual representation of the rate or total's percentage of full scale is desirable. This feature can be changed to represent either rate, a percentage of the rate, or total, or disabled, using the *Bargraph* menu (BARGRAPH). If the bargraph is set to represent total, the total full scale will need to be set.

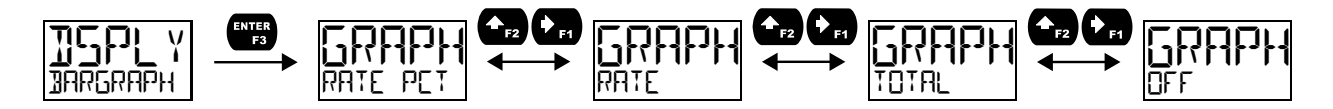

# Changing What is Displayed (TOP and BOTTOM)

The two display lines (*Top* and *Bottom*) can be programmed to display different values. Use the *Top* and *Bottom* menus to make these changes. If PV2 is enabled, additional options will be available for displaying the second PV on the bottom display.

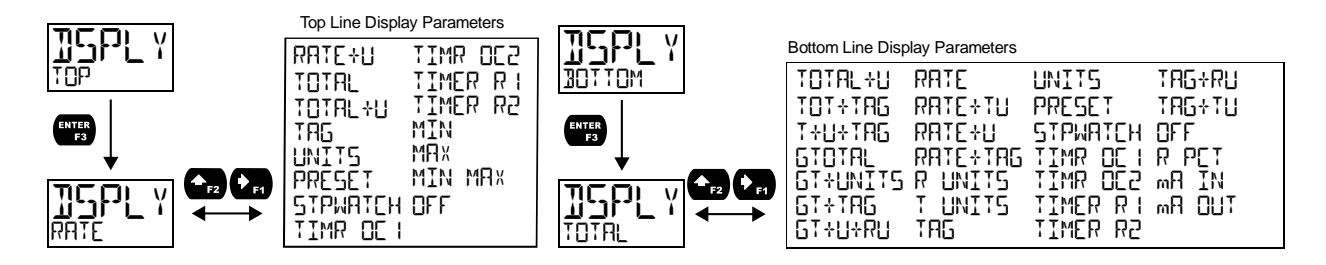

The top display (T□P) can display:

- Rate
- Rate and its units alternating
- Total
- Total and its units alternating
- Grand Total
- Tag
- Units
- Preset batch value
- Stopwatch
- Open Collector 1 or 2 Timer
- Relay 1 or 2 Timer
- Minimum Value, Maximum Value, or Both
- Off (Blank)

The bottom display (]][]T[]M) can display:

- Total (with units or tag alternating)
- Total, its units, and the rate units alternating
- Grand total (with units or tag alternating)
- Grand total, units, and rate units alternating
- Rate (with units or tag alternating)
- Rate and the total's units alternating
- Rate or total units
- Tag
- Units
- Preset batch value
- Stopwatch
- Open Collector 1 or 2 Timer
- Relay 1 or 2 Timer
- Tag and rate units alternating
- Tag and total units alternating
- Off (Blank)
- Rate's percentage of max scale
- mA input value
- mA output value

# Programming the Outputs (DUTPUT)

Depending on the purchased model, the meter may be available with two open collector outputs, two solid state relays, and one 4-20 mA output. The *Output* menu will only show options for the available outputs. See Ordering Information on page 5 for details.

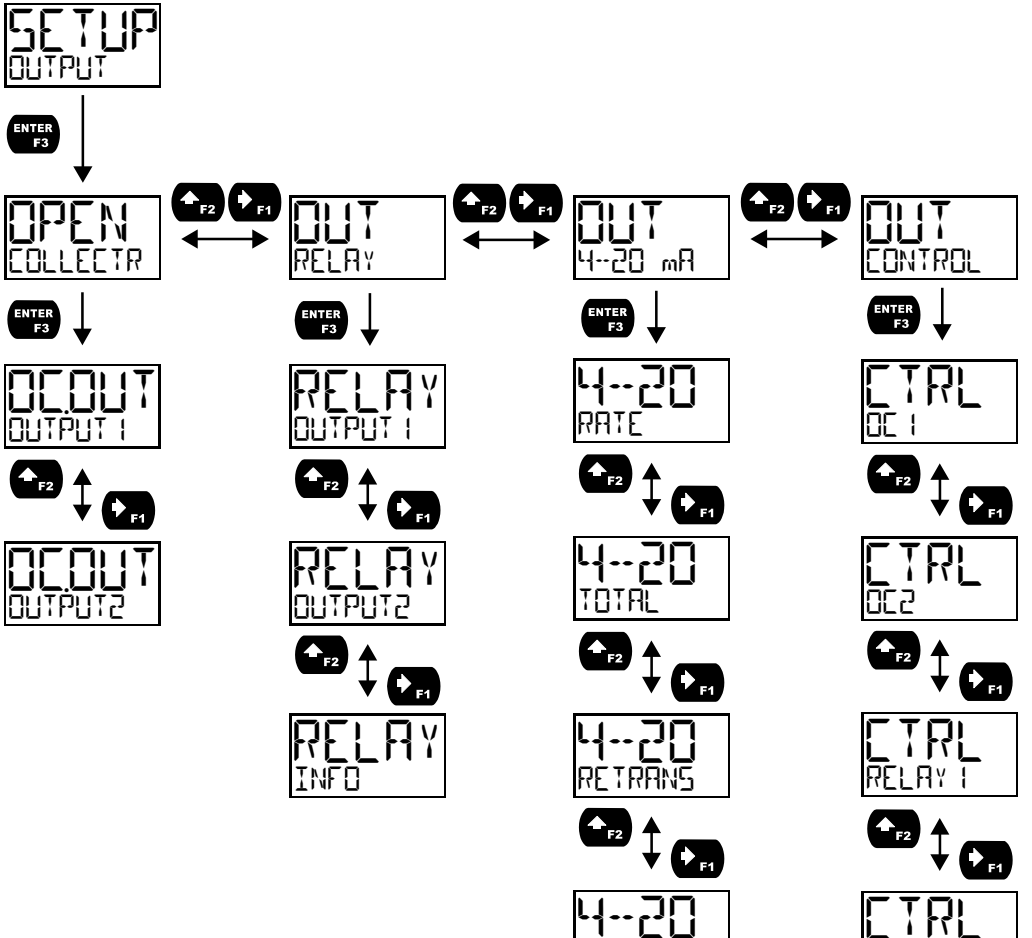

DISABLE

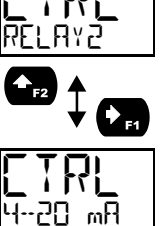

# Open Collector Outputs (DPEN EDLLEETR)

The meter is equipped with two NPN open collector outputs that may be set up for pulse outputs, alarms, timed pulses, total reset, or disabled.

Pulse outputs can be set to transmit the rate, total, or grand total. Output 2 may be used to generate a quadrature output based on the other open collector output. An output test mode is also selectable to generate pulses at a constant programmable frequency.

Alarms are available based on the PV value or the digital input. The alarm status will show on the display even if the output is not wired.

A timer output (TIMER) turns the open collector on and off at the specified time intervals. The timer can be set as single-shot or continuous timer.

A total reset output generates a pulse whenever the total is reset, regardless of the reset method used. The On time is programmable between 0 and 9,999 seconds.

The stopwatch output (STPWRTEH) allows the open collector to be manually activated by starting the stopwatch. The stopwatch count can be displayed on the top or bottom line.

The output may be disabled by selecting **DISABLE**.

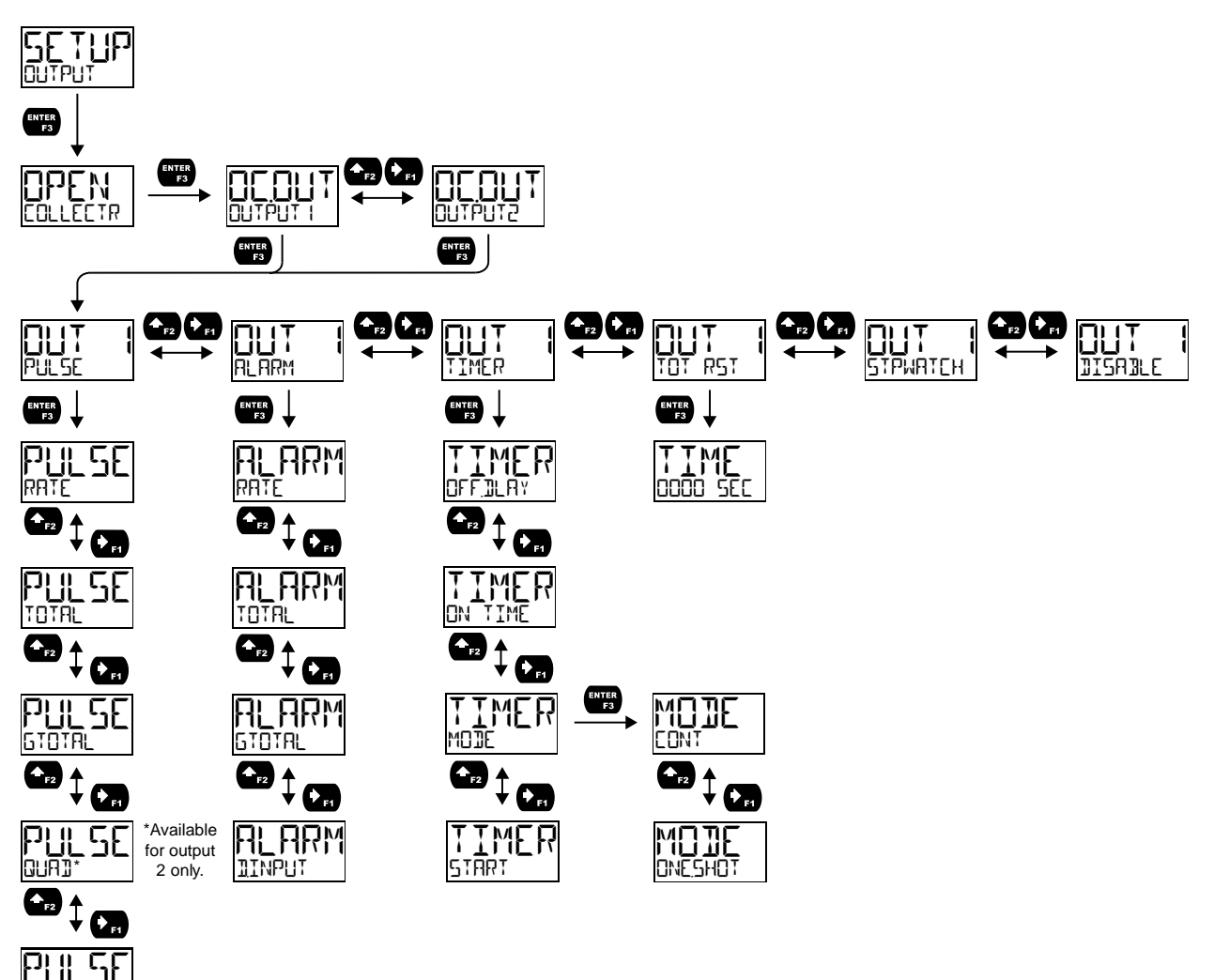

### Pulse (PULSE)

Pulse outputs may be assigned to output the rate, total, or grand total at a programmable factor. If the output is assigned to rate, the factor is a multiplier that determines the number of pulses generated based on the rate. For example, if the meter display shows 100 gallons/second and the factor is set to 2, the number of pulses generated per second would be 200. If the output is assigned to total or grand total, the k-factor corresponds to the number of pulses generated per unit of measure. For example, if the k-factor is 0.001 and the units are gallons, one pulse will be generated for every 1,000 gallons. The maximum frequency is 1,000 Hz.

Setting output 2 to quadrature will duplicate the other open collector output, but lag by 90 degrees out of phase. The other output should be programmed as desired for the quadrature output function and must be a pulse (PLILSE) output selection. The quadrature maximum frequency for both outputs is 500 Hz. The TEST option will output a fixed number of pulses per second based on the FREQ value entered.

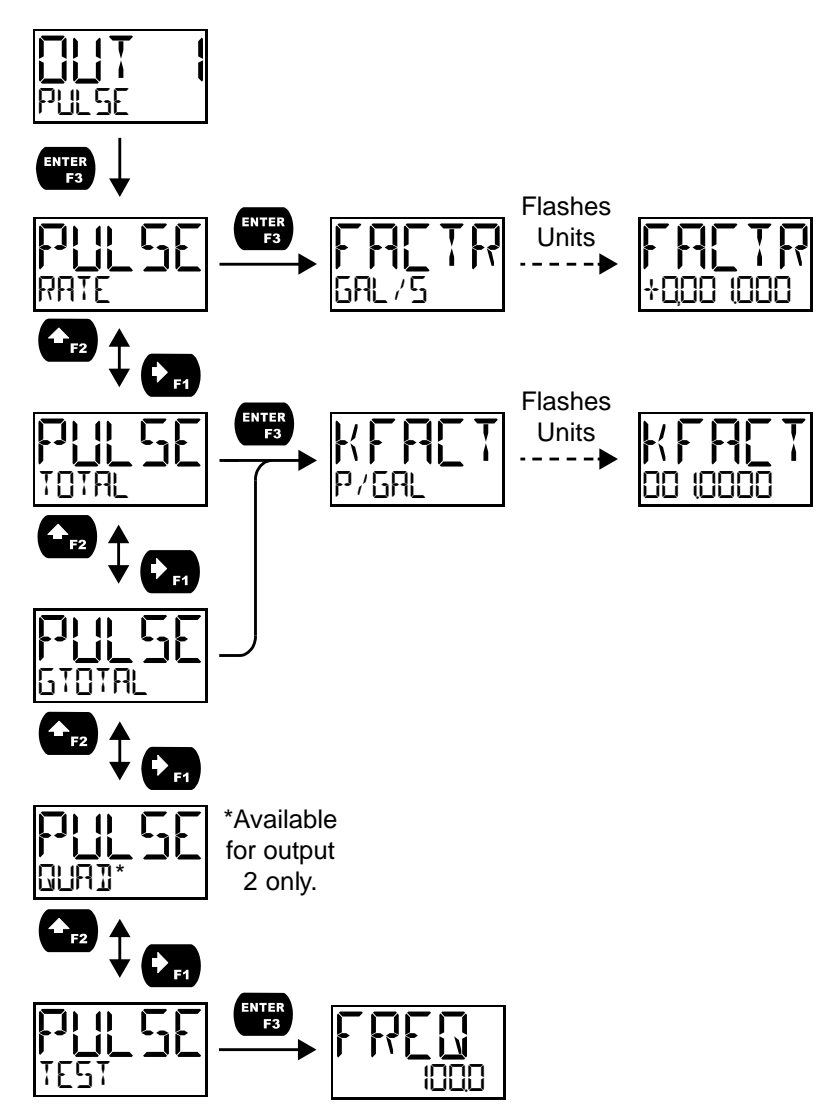

### Alarm (ALARM)

Alarm outputs may be assigned to the rate, total, grand total, or the digital input. When assigned to the rate, the alarm may be set as either a high alarm or a low alarm. Alarm actions (RUTO, RUTOMRN, LRTCH,  $I - \Gamma I FAR$ ) determine how and when the alarm should be reset. They operate as follows:

- Automatic (RUTD): Alarm will reset automatically once the alarm condition has cleared.
- Automatic/Manual (ALTOMAN): Alarm will reset automatically once the alarm condition has cleared but can also be reset using the *Enter* button (or whichever function key is set to acknowledge).
- Latching (LATEH): Alarm will not reset automatically even if the alarm condition has cleared. Press the *Enter* button at any time to acknowledge the alarm.
- Latching with Reset after Clear (L--ELEAR): Alarm must be reset manually and can only be done so after the alarm condition has cleared. Press the *Enter* (ACK) button after the alarm condition has cleared to reset the alarm.

If the alarm is set to rate, a set and reset point must be programmed. The set point is the display value at which the alarm will turn on and the reset point is the display value at which the alarm will turn off. If the set point is lower than the reset point, the alarm will be a low alarm; if the set point is higher than the reset point, the alarm will be a low alarm; if the set point is higher than the reset point, the alarm will be a low alarm. If the alarm is set to total or grand total, only a set point needs to be programmed. The digital input alarm will engage whenever the digital input is triggered.

For all alarms, a delay before the alarm is turned on or off may be set, as well as a failsafe feature which will inverse the on/off programming.

Alarm states will be displayed on the meter even if no open collector output is physically connected. The alarm indicator (!) will display as well as optional red LED backlight, flashing rate, total, or grand total value (rate, total, or grand total alarms only), and a programmable alarm message.

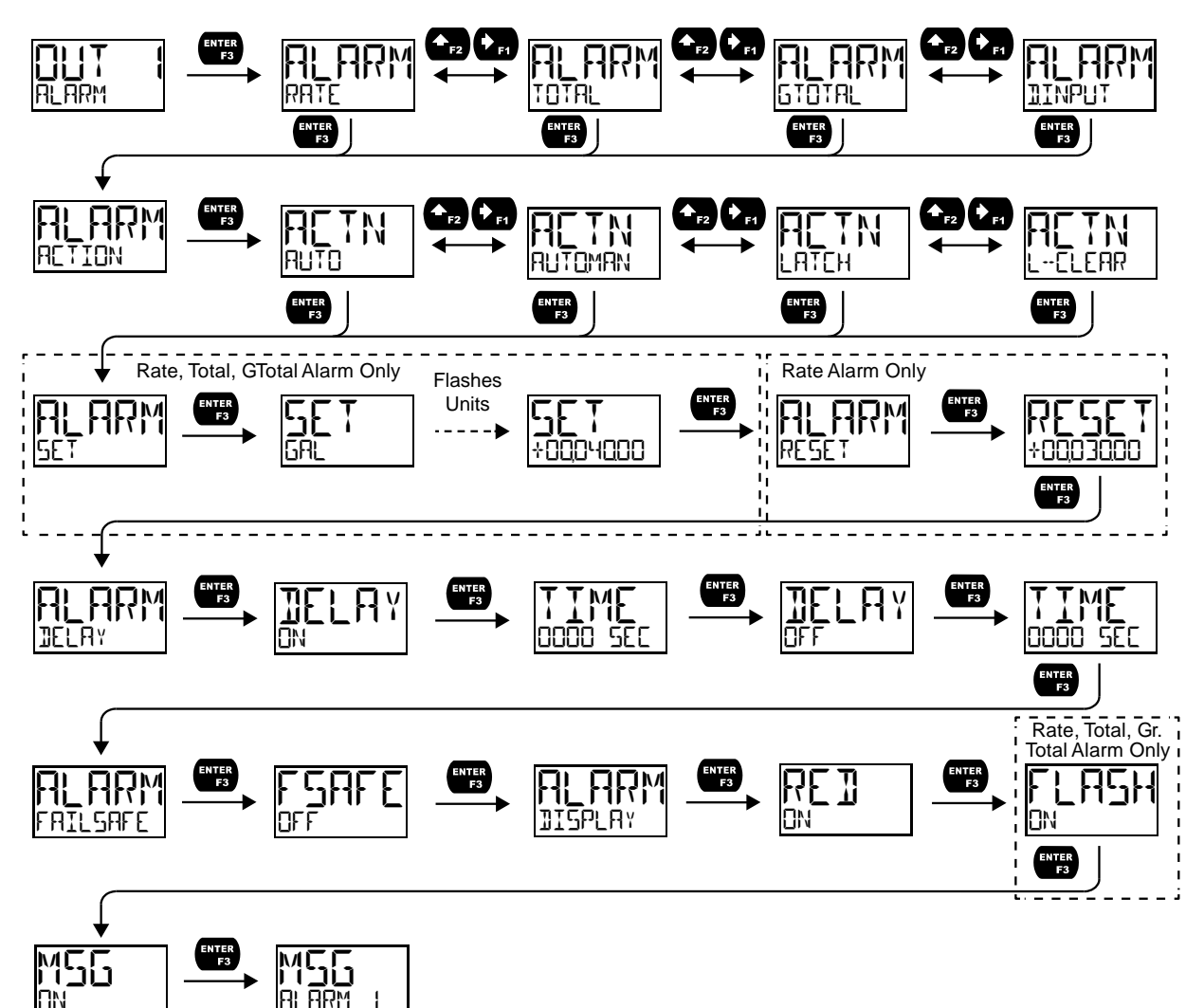

# Timer (TIMER)

Program the *On Time* (INTIME) for the active low pulse from 1 second to 99 hours 59 minutes and 59 seconds (pulse width). This is the period of time for which the output will remain on.

Select Start (START) to begin outputting the constant timed pulse.

Select *Stop* (510P) to end outputting the constant timed pulse.

Function keys or the digital input may be assigned to start and stop timer functions (see the USER menu in *Advanced*).

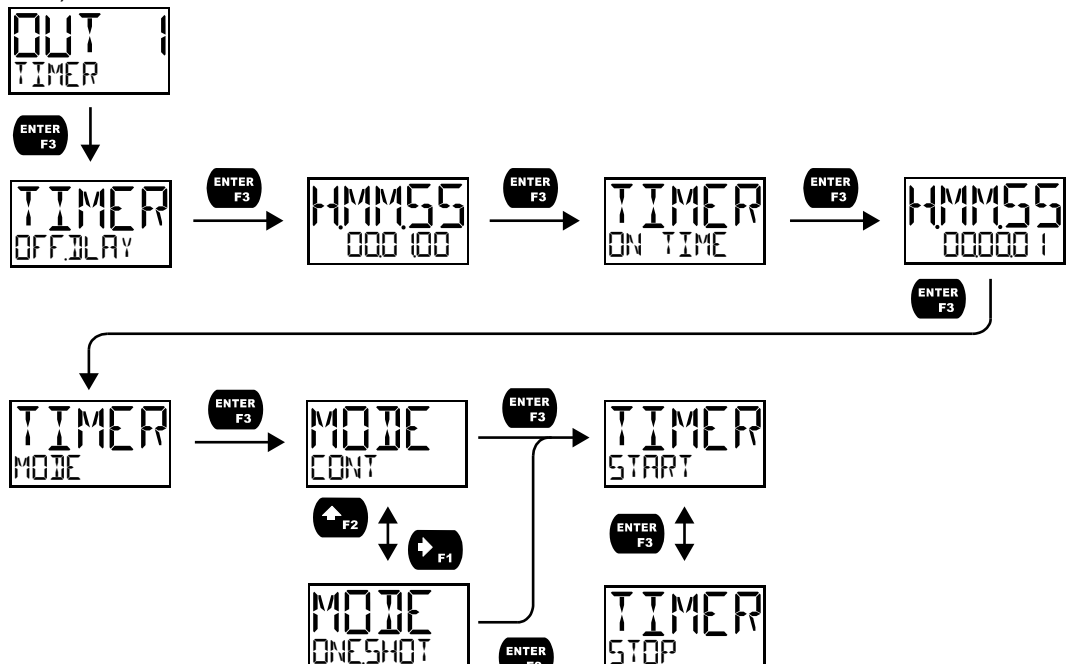

#### Stopwatch (STPWATEH)

The stopwatch function may be used to manually run and control a process for a specific time interval up to 99 hrs., 59 min, and 59 seconds. The stopwatch function may be assigned to any open collector. There are three settings needed to use the function effectively.

- 1. Assign stopwatch to either top or bottom display line
- 2. Assign the open collector or relay to control the process (on/off)
- 3. Assign a function key or digital input to start/stop the stopwatch

#### **Application Example**

In order to maintain consistency of a product, it is necessary to take and test samples at different times throughout the day. The stopwatch function is used to open and close a solenoid valve to know the exact amount of time needed to complete the desired sample. Once this is determined, the timer function can be used to automatically take a sample (batch) based on the time determined using the stopwatch function.

Setup: Assign the following to Stopwatch Function

- Bottom display line
- Relay 1
- F3: Start/Stop

#### Procedure

- Press F3 to start the stopwatch; relay 1 turns on and the process starts running.
- Press F3 to stop the stopwatch; relay 1 turns off and the process stops.
- The bottom display indicates the time it took to complete the sample.

### Solid State Relay Outputs (RELAY)

The meter is optionally equipped with two solid state relays that may be set up for alarms, sample, timer, or batch control. Alternatively, they may be disabled.

Alarms are available based on the rate, total, or grand total value, or the digital input. The alarm status will show on the display even if the output is not wired.

Sample will engage the relay for a programmed period of time when either the total or the grand total have reach a programmed amount.

A timer output (TIMER) turns the relay on and off at the specified time intervals. The timer can be set as single-shot or continuous timer.

For use in batch control applications, the meter relays may be set to batch. This will enable the batch control features of the meter.

The stopwatch output (STPWRTEH) allows the relay to be manually activated by starting the stopwatch. The stopwatch count can be displayed on the top or bottom line.

The output may be disabled by selecting **JISABLE**.

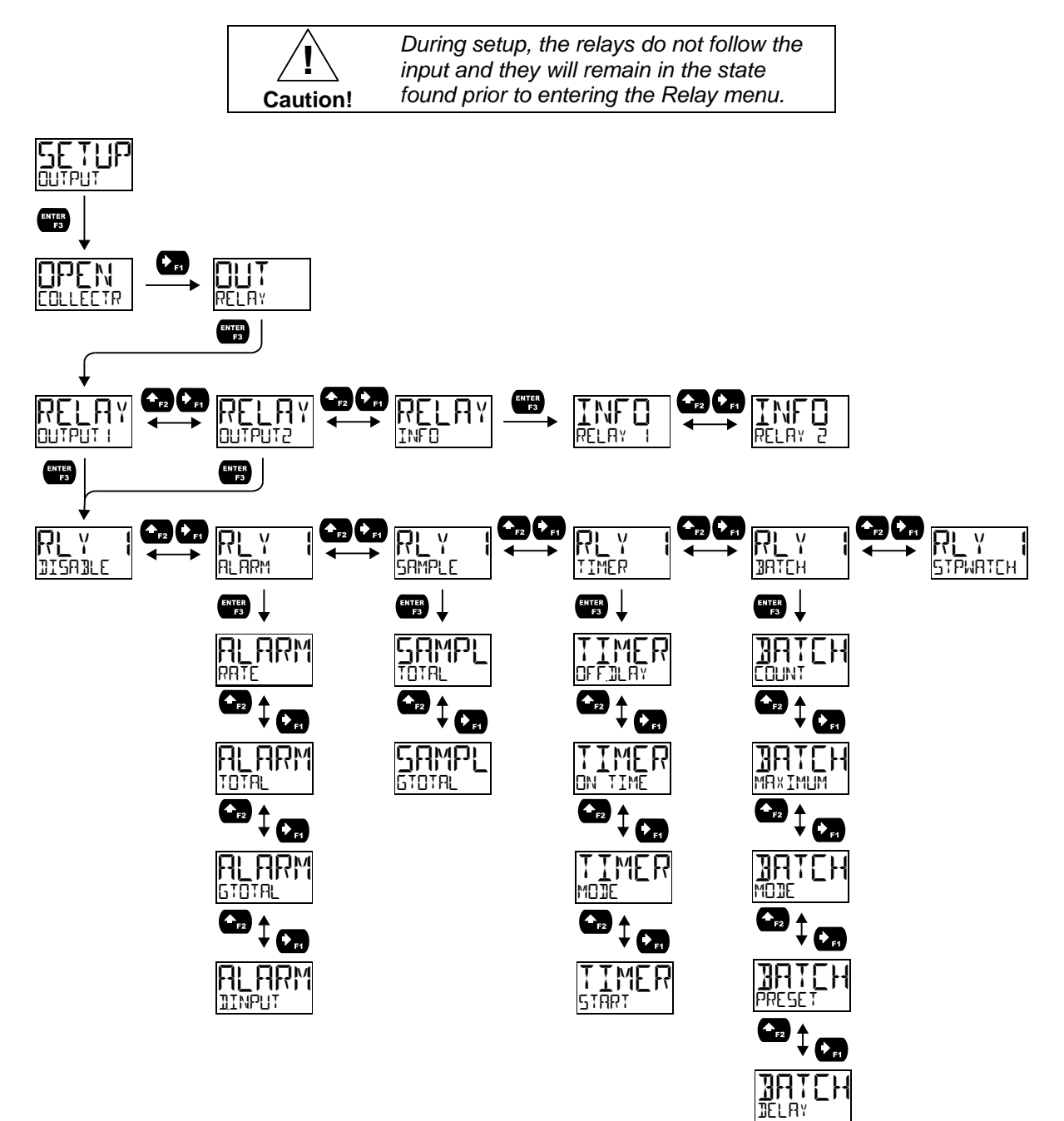

### Alarm (ALARM)

Alarm outputs may be assigned to the rate, total, or grand total values, or the digital input. When assigned to the rate, the alarm may be set as either a high alarm or a low alarm. Alarm actions (AUTO, AUTOMAN, I ATTH, I --TI FAR) determine how and when the alarm should be reset. They operate as follows:

- Automatic (FUT): Alarm will reset automatically once the alarm condition has cleared.
- Automatic/Manual (AUT MAN): Alarm will reset automatically once the alarm condition has cleared but can also be reset using the *Enter* button (or whichever function key is set to acknowledge).
- Latching (LATCH): Alarm will not reset automatically even if the alarm condition has cleared. Press the *Enter* button at any time to acknowledge the alarm.
- Latching with Reset after Clear (L--ELEAR): Alarm must be reset manually and can only be done so after the alarm condition has cleared. Press the *Enter* (ACK) button after the alarm condition has cleared to reset the alarm.

If the alarm is set to rate, a set and reset point must be programmed. The set point is the display value at which the alarm will turn on and the reset point is the display value at which the alarm will turn off. If the set point is lower than the reset point, the alarm will be a low alarm; if the set point is higher than the reset point, the alarm will be a low alarm; if the set point is higher than the reset point, the alarm will be a low alarm. If the alarm is set to total or grand total, only a set point needs to be programmed. The digital input alarm will trigger whenever the digital input is triggered.

For all alarms, a delay before the alarm is turned on or off may be set, as well as a failsafe feature which will inverse the on/off programming.

Alarm states will be displayed on the meter even if no relay output is physically connected. The alarm indicator (!) will display as well as optional red LED backlight, flashing rate, total, or grand total value (rate, total, or grand total alarms only), and a programmable alarm message.

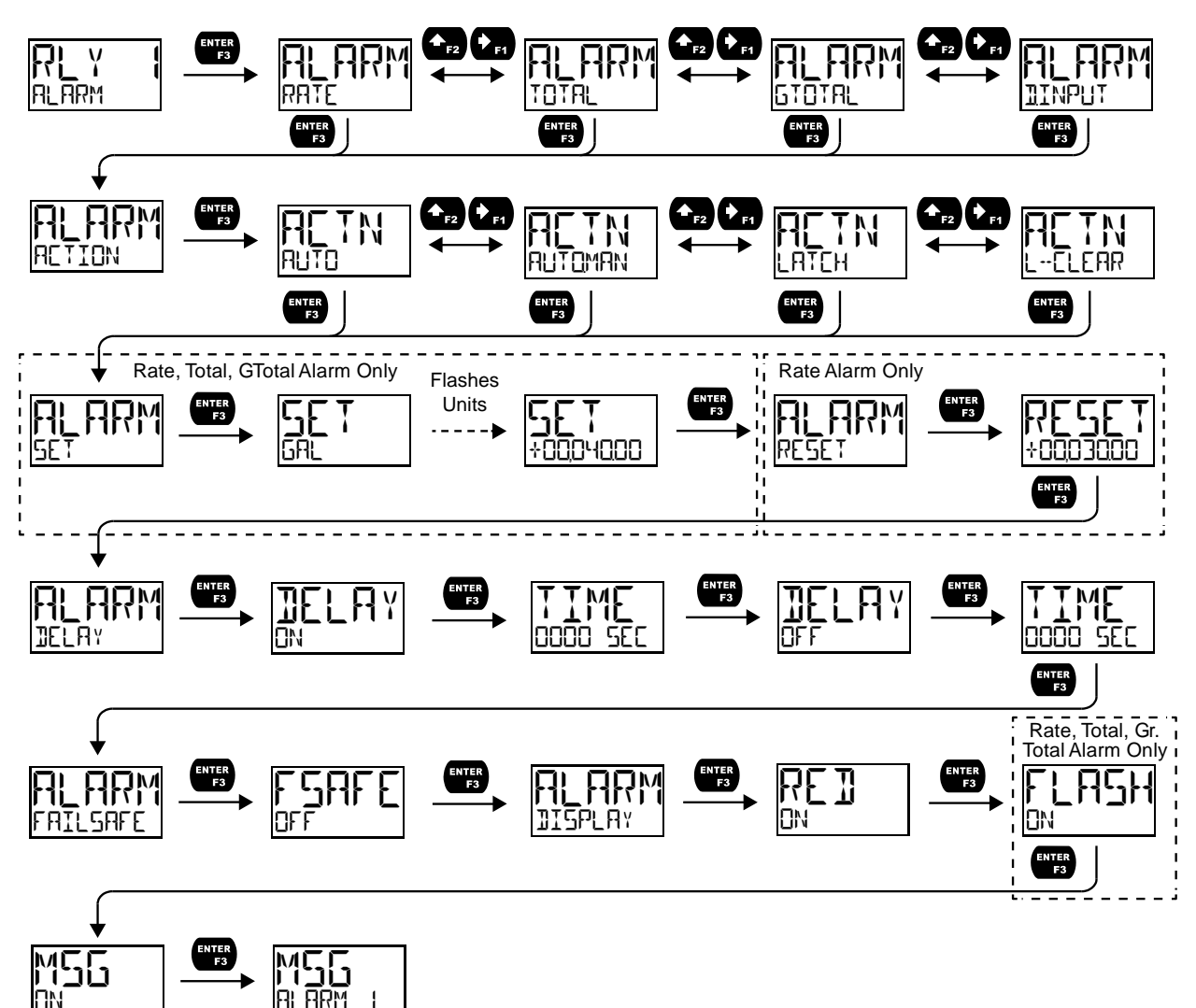

# Sample (SAMPLE)

A relay set to sample will trigger when the total or grand total value has incremented by a programmed amount. The relay can be programmed to stay on for a specified amount of time.

**For example:** if a relay is set to sample the total with a **EQUNT** of 1,000 and a **TIME** of 10 seconds, the relay will engage for 10 seconds whenever the total has incremented by 1,000 (e.g. 1000, 2000, 3000).

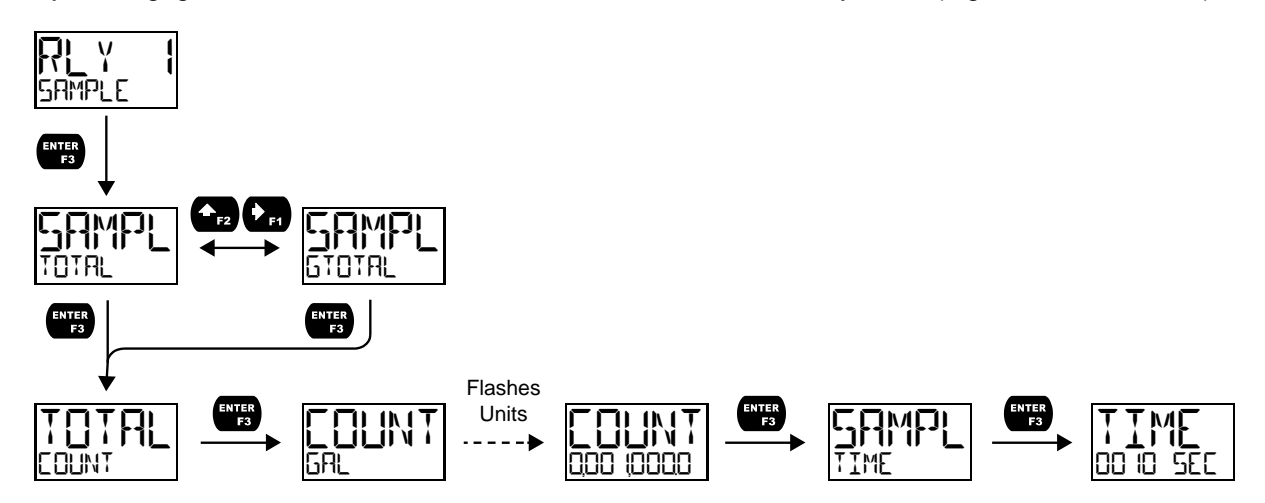

# Timer (TIMER)

The timer output may be set to generate the timed pulse only once ([]NESH[]T) or continuously ([]NT). The timer output produces a constant width pulse at a constant frequency, if set as continuous timer. Program the *Off Delay* ([]FF][]LRY) from 1 second to 99 hours 59 minutes and 59 seconds. This is the time it takes from selecting []TRRT to turning on the output and for how long the output is off in continuous mode.

Program the *On Time* (INTIME) for the active low pulse from 1 second to 99 hours 59 minutes and 59 seconds (pulse width). This is the period of time for which the output will remain on.

Select Start (START) to begin outputting the constant timed pulse.

Select *Stop* (510P) to end outputting the constant timed pulse.

Function keys or the digital input may be assigned to start and stop timer functions (see the USER menu in *Advanced*).

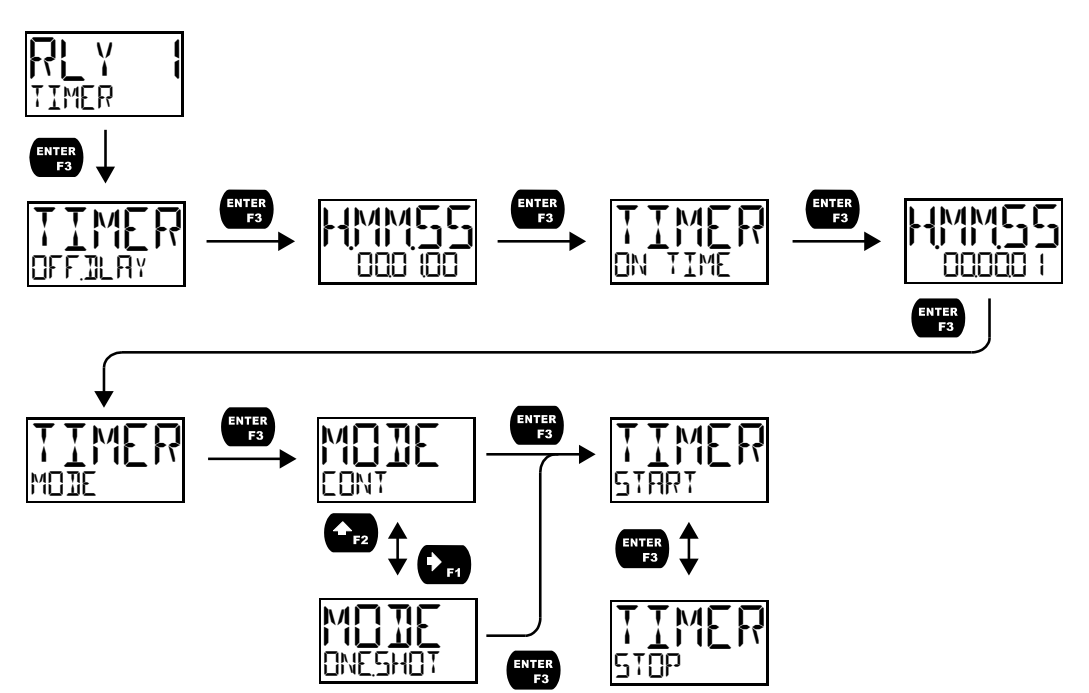

### Batch Control (IRTEH)

Selecting batch control for relay 1 will enable batching features on the meter. The top display will be changed to show the total and the bottom display will be changed to display the preset batch amount. The function keys will be changed so that F1 starts a batch, F2 opens the preset menu to allow the preset value to be changed, and F3 stops the currently running batch. Enabling batch control for relay 1 will allow access to the INTEH menu under relay 2 (this menu does not appear by default).

#### **Batch Control Relay 1**

The batch total can be set to count UP or IDWN. The batch MRXIMUM is the max preset amount that can be batched. Batching can be set to either manual or automatic operation (MRNURL or RUTD). If setting batching to automatic, a delay before the next batch is started must be programmed. The PRESET amount is the value at which the batch will stop and can be programmed up to the value assigned in the MRXIMUM menu. An on and off delay may be set for batching relays.

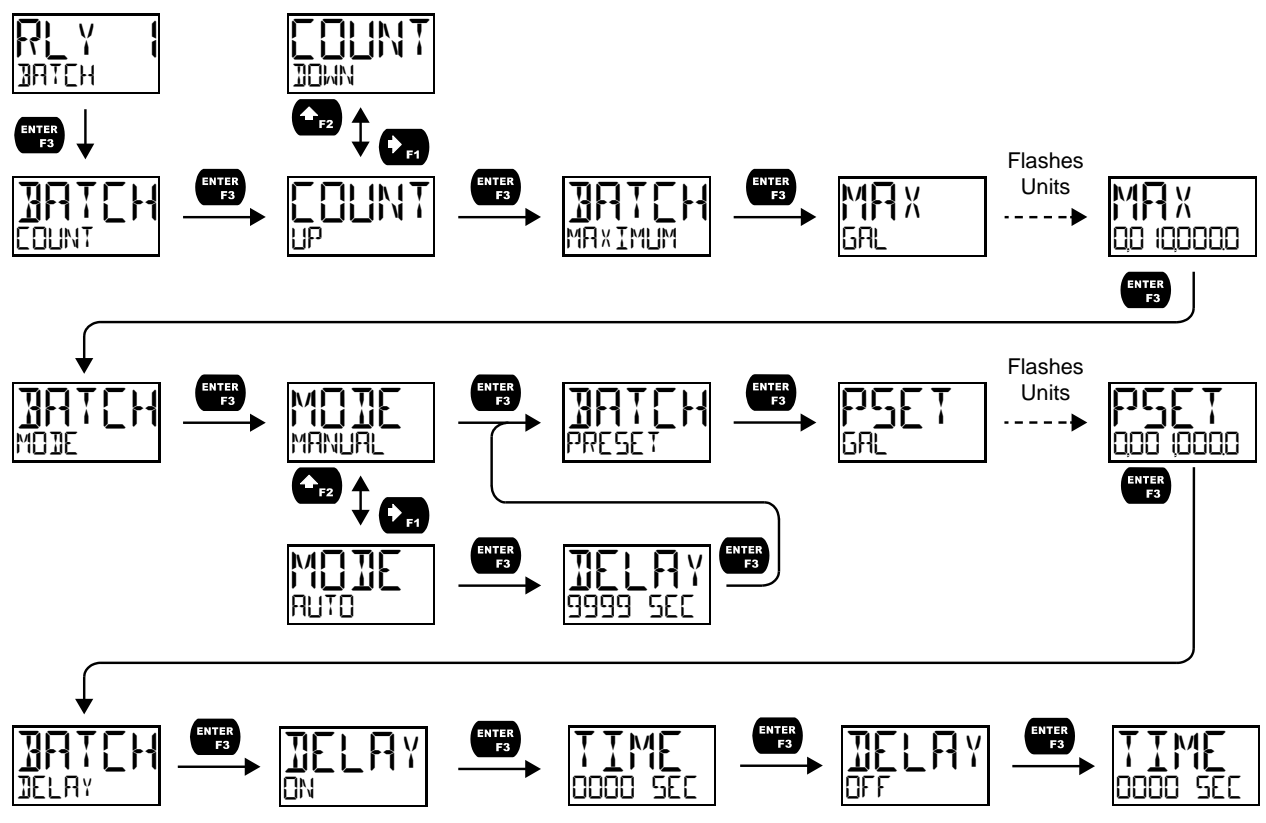

#### **Batch Control Relay 2**

The Internet option only appears under relay 2 if relay 1 has also been set to batch control. The second relay may be programmed as a preclose relay or as another batching relay with its own preset amount.

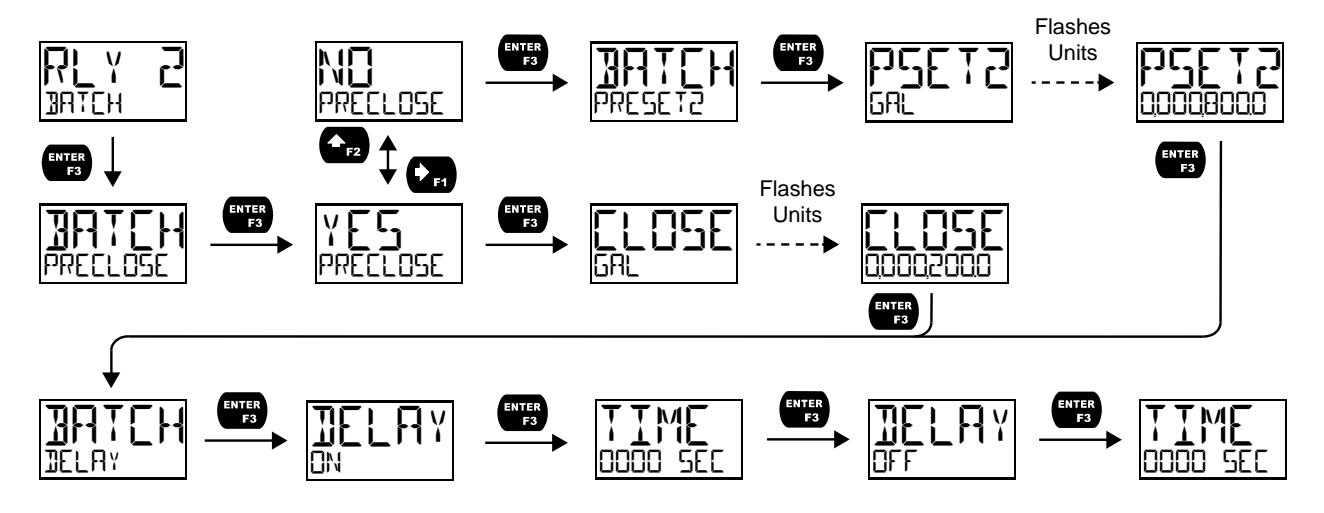

### Stopwatch (STPWATEH)

The stopwatch function may be used to manually run and control a process for a specific time interval up to 99 hrs., 59 min, and 59 seconds. The stopwatch function may be assigned to any relay. There are three settings needed to use the function effectively.

- 1. Assign stopwatch to either top or bottom display line
- 2. Assign the open collector or relay to control the process (on/off)
- 3. Assign a function key or digital input to start/stop the stopwatch

#### **Application Example**

In order to maintain consistency of a product, it is necessary to take and test samples at different times throughout the day. The stopwatch function is used to open and close a solenoid valve to know the exact amount of time needed to complete the desired sample. Once this is determined, the timer function can be used to automatically take a sample (batch) based on the time determined using the stopwatch function.

Setup: Assign the following to Stopwatch Function

- Bottom display line
- Relay 1
- F3: Start/Stop

#### Procedure

- Press F3 to start the stopwatch; relay 1 turns on and the process starts running.
- Press F3 to stop the stopwatch; relay 1 turns off and the process stops.
- The bottom display indicates the time it took to complete the sample.

#### Relay Information (INFI)

The relay information menu shows run times and cycle counts for each relay. These values may be cleared at any time by selecting the *Clear* option (ELEAR?).

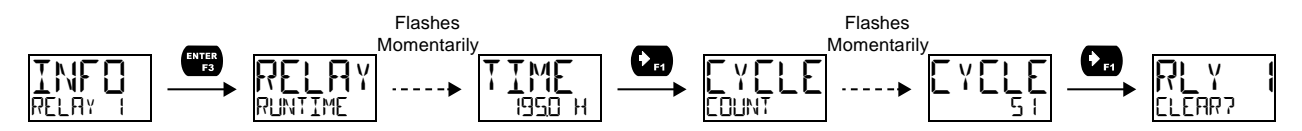

### 

The 4-20 mA menu is used to scale the 4-20 mA output based on display values. This menu is not present on models without a 4-20 mA output option.

The 4-20 mA analog output (if equipped) can be scaled to provide a 4-20 mA signal for the rate or total display range or to simply retransmit the 4-20 mA input. The output may be disabled (<code>]ISABLE</code>), and will only output the minimum signal.

Overrange and underrange values determine what mA signal the meter will output if the mA input is underrange (<3.5 mA) or overrange (>20.5 mA). This value may be set to 1-mA, 3.5-mA, 3.8-mA, 20.5-mA, 20.8-mA, 23-mA, or disabled.

No equipment is needed to scale the analog output; simply program two display values and corresponding mA output signals.

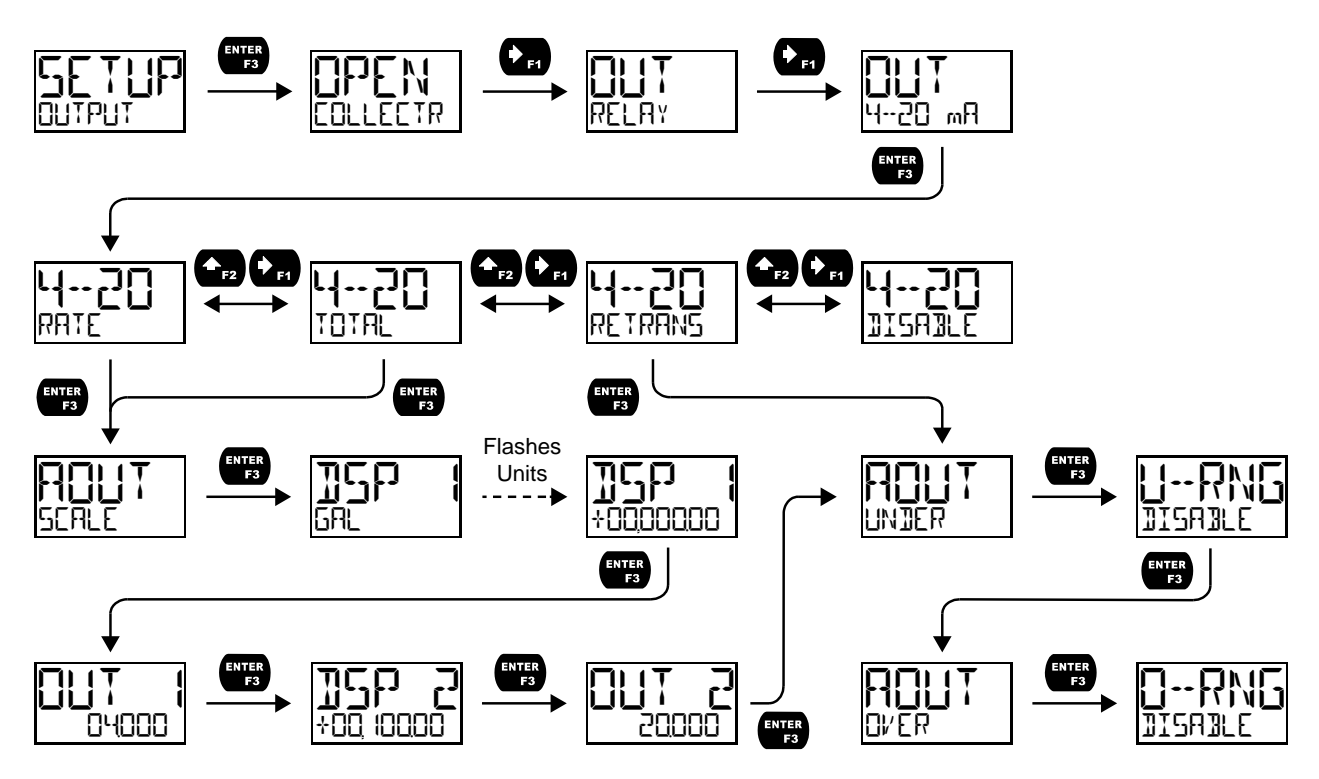

# Rate or Total (RATE or TOTAL)

To scale the analog output, enter display value 1 and a corresponding analog output value for this display, then enter display value 2 and a corresponding analog output value for this display value. This will provide a linearly scaled analog output.

# Retransmit (RETRANS)

This option will retransmit the 4-20 mA analog input without the need to scale the output.

# Output Control ([]NTR]L)

The *Control* menu is used to control the open collector outputs, 4-20 mA analog output, or the relays manually, ignoring the input. Each open collector, relay, and analog output can be programmed independently for manual control. Selecting automatic control sets all relays and analog output for automatic operation.

# Advanced Features Menu (AIVANCEI)

To simplify the setup process, functions not needed for most applications are located in the Advanced Features menu. The options under advanced features include: *advanced rate, total, and grand total setup, cutoff, filter, password, function key programming, and system settings.* 

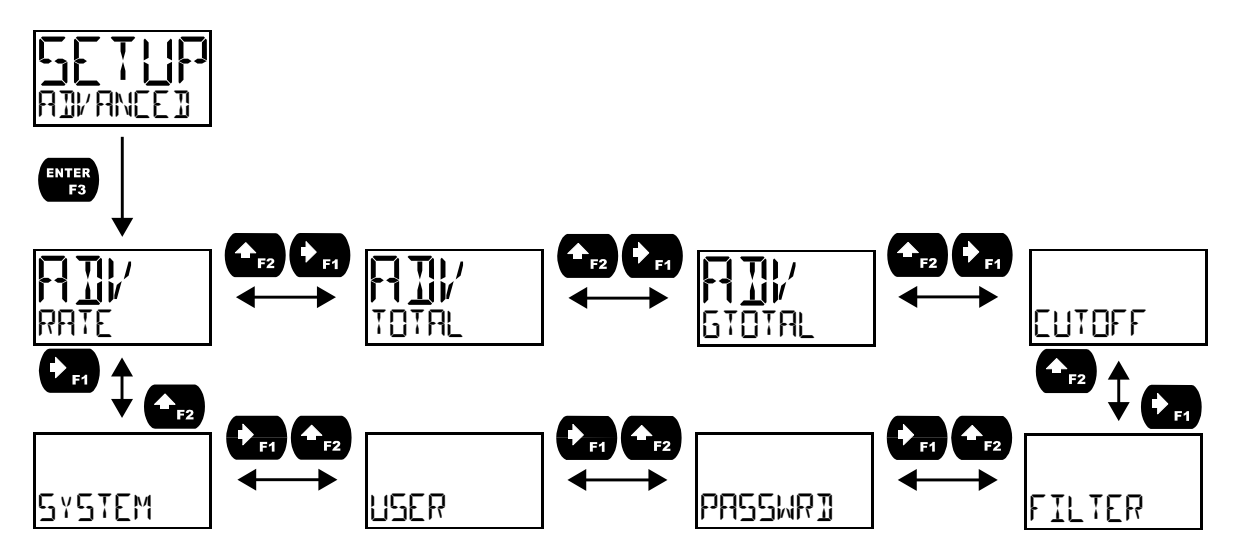

# Advanced Rate, Total, and Grand Total Setup (AIV RATE, TOTAL, GTOTAL)

The Advanced Rate menu contains options to apply signal input conditioning functions to the input and scale/calibrate the input signal. The Advanced Total and Advanced Grand Total menus contain options to change how the value is incremented and if it can be manually reset by the user.

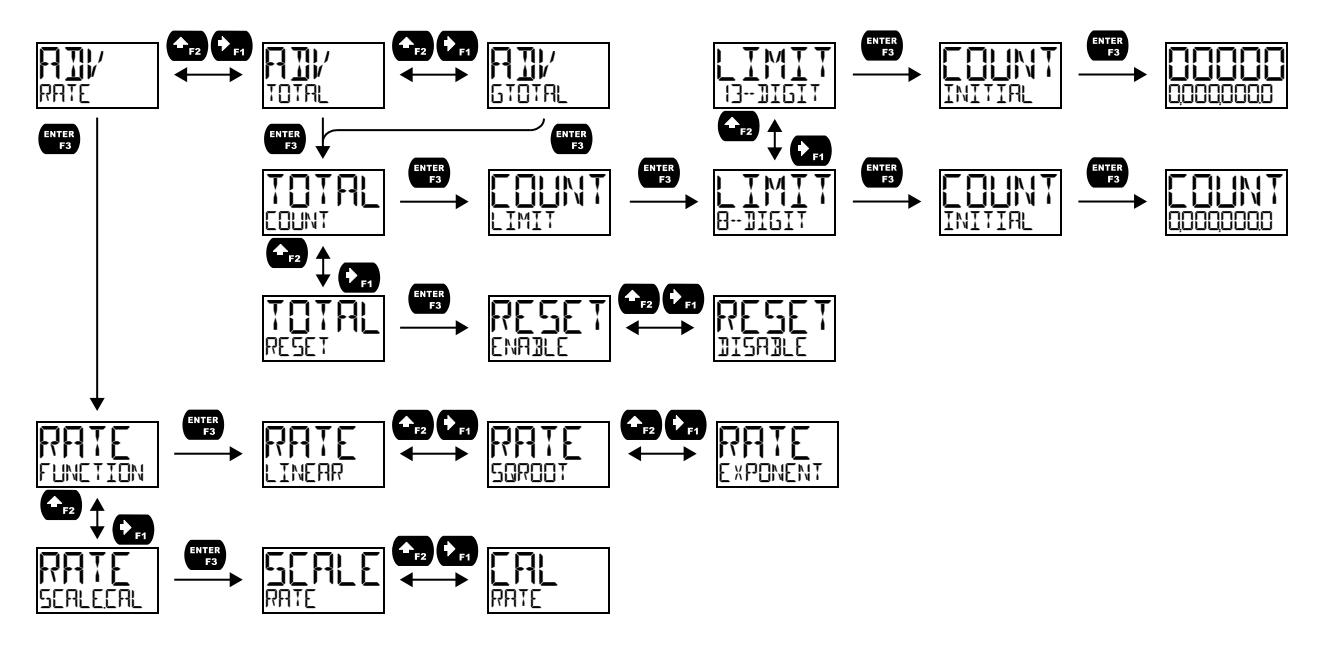

#### Signal Input Conditioning Functions (FUNETION)

The *Function* menu is used to select the signal input conditioner applied to the input: linear, square root, or programmable exponent calculation. Multi-point linearization is part of the linear function selection. Meters are set up at the factory for linear function with 2-point linearization. The linear function provides a display that is linear with respect to the input signal.

#### Square Root Linearization (50R001)

The square root function can be used to linearize the signal from a differential pressure transmitter and display flow rate in engineering units.

#### Programmable Exponent Linearization (EXPONENT)

The programmable exponent can be used to linearize the signal from level transmitters in open-channel flow applications using weirs and flumes.

#### Multi-Point Linearization (LINERR)

Meters are set up at the factory for linear function with 2-point linearization. Up to 32 linearization points can be selected for the scaled value under the linear function. Multi-point linearization can be used to linearize the display for non-linear signals to convert level to flow using weirs and flumes with complex exponent.

#### Advanced Total and Grand Total Programming (AIV TOTAL & AIV GTOTAL)

The advanced total and grand total menu contain the count (EDUNT) and reset (RESET) menus. The count menu allows the digit limit to be selected between 8-digit (bottom line only) and 13-digit (uses top and bottom line to display full number) and an initial value at which the total or grand total should begin counting to be set.

When using a 13-digit total or grand total, press the function key assigned to display (default: F1) to view the full amount once the value has exceeded 100,000,000 (decimal places are automatically truncated). If a 13-digit total or grand total is displayed on the bottom line and the value has exceeded eight digits, the truncated value will flash to indicate that it is not the complete value. To display 13-digit grand total, assigned the top and bottom line to grand total.

The reset menu allows the resetting of total or grand total to zero to be enabled or disabled.

#### **Non-Resettable Grand Total**

The grand total reset may be permanently disabled by selecting YE5 at the PERMLOCK menu after disabling grand total reset. **Use caution** when selecting the PERMLOCK feature as, once grand total reset has been permanently locked, it cannot be unlocked.

#### Advanced Scaling and Calibration (5[ALE\_AL)

This menu offers options to scale or calibrate the meter.

#### Scaling the Input (SEALE)

The scale menu in the *Advanced* menu is the same as the scale menu in the *Input* menu. See Setting Up the Input Signal (INPUT) on page 24 for details about scaling the meter.

#### Calibrating the Input ([AL)

To scale the meter without a signal source, refer to Setting Up the Input Signal (INPUT), page 24.

The meter can be calibrated to display the process in engineering units by applying the appropriate input signal and following the calibration procedure. The [RL] menu should be used with a live signal coming from a 4-20 mA transmitter connected to the process being measured.

During calibration, the mA input value will be displayed as INP ↓ and INP ⊇. Adjust the input source until the desired mA value is shown. The use of a calibrated signal source is strongly recommended.

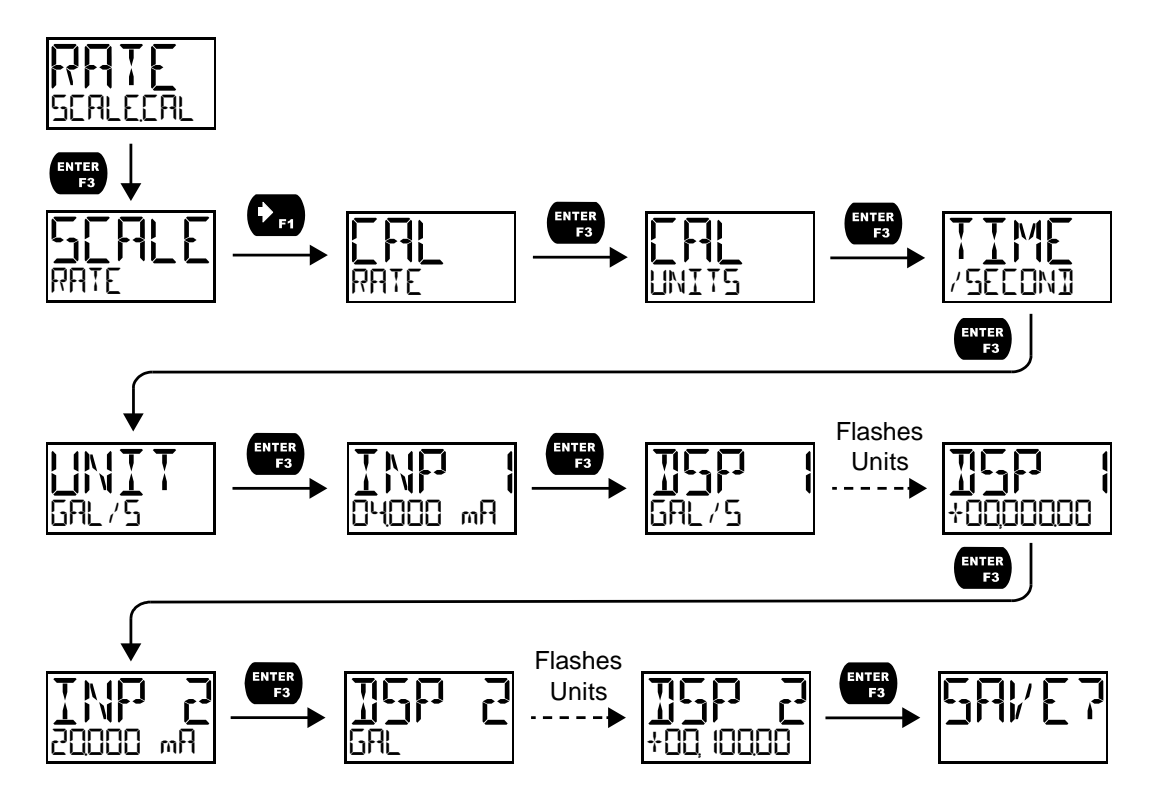

- 1. After accessing the 5ERLEERL menu, press the *Right-Arrow* button to scroll to the *Calibration* menu (ERL RRTE) and press *Enter*.
- 2. Select the appropriate units for the desired process variable, then press *Enter*. For information on units, see Available Unit Classes and Units on page 25.
- 3. The meter displays INP 1. Apply a known signal and press *Enter*. The display will flash while accepting the signal.
- 4. After the signal is accepted, the meter displays **1**5P **1**. Enter a corresponding display value for the signal input, and press *Enter* to accept.
- 5. The meter displays INP 2. Apply a known signal and press *Enter*. The display will flash while accepting the signal.
- 6. After the signal is accepted, the meter displays 15P 2. Enter a corresponding display value for the signal input and press *Enter* to accept.
- 7. After completing calibration, the 5AVE? display will need to be acknowledged using the *Enter* key before calibration will take effect.

#### Low-Flow Cutoff ([UTOFF)

The low-flow cutoff feature allows the meter to be programmed so that the output from a flowmeter always displays zero on the meter at low flow rates.

The cutoff value may be programmed from 0 to 999999.9. The meter will display zero below the cutoff value. The cutoff may also be disabled to display negative values.

### Noise Filter (FILTER)

The noise filter is available for unusually noisy signals that cause an unstable process variable display. The noise filter averages the input signal over a certain period. The filter level determines the length of time over which the signal is averaged. The filter level can be set between 1 and 16 seconds or turned off. The higher the filter level, the longer the averaging time and so the longer it takes the display to settle to its final value. Setting the filter level to off disables the filter function.

#### Noise Filter Bypass (∄YPR5)

The noise filter bypass changes the behavior of the meter so that small variations in the signal are filtered out but large abrupt changes in the input signal are displayed immediately. The bypass value determines the minimum amount of signal change to be displayed immediately. All signal changes smaller than the bypass value are filtered or averaged by the meter. The noise filter bypass may be set between 0.0 and 99.9% of full scale.

### Enabling Password Protection (PASSWR])

The *Password* menu is used for programming security to prevent unauthorized changes to the programmed parameter settings. There are three password types available: *Main, Total, and Grand Total.* The *Main* password prevents access to the meter *Programming Mode. Total* and *Grand Total* passwords prevent resetting of and changes to the total and grand total, respectively.

In order to set a password, enter the *Password* menu and program a five-digit password. When the *Main* password has been enabled, the lock icon will display in the lower right of the display (PD6622/26 only). For instructions on how to program numeric values see *Setting Numeric Values*, page 23.

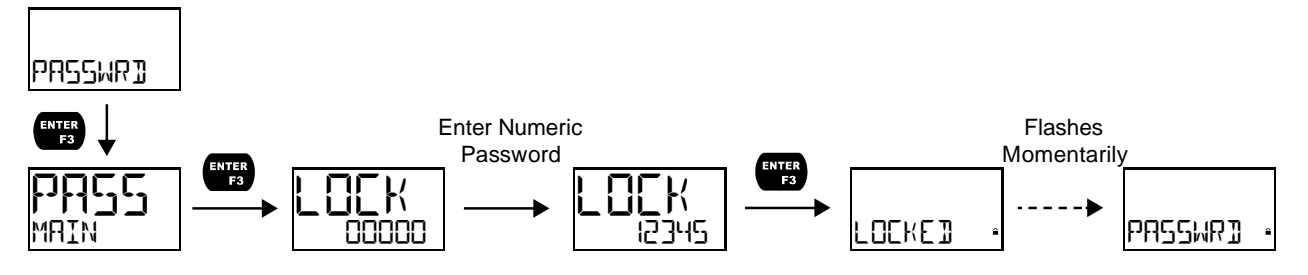

#### Making Changes to a Password Protected Meter

If the *Main* password is enabled, the meter will display the message LIEKE when the *Menu* button is pressed. If the *Total* or *Grand Total* passwords are enabled, the meter will display the message LIEKE when trying to reset or change the total or grand total. Press the *Enter* button while the message is being displayed and enter the correct password to gain access to the menu. After exiting *Programming Mode*, the meter returns to its password protected condition.

#### **Disabling Password Protection**

To disable the *Main*, *Total*, or *Grand Total* passwords, access the *Password* menu and clear the desired password either by pressing and holding the *Right Arrow* button until all digits reset to zero or manually changing all of the digits to zero. When the *Enter* button is pressed, the meter will display UNL [[KE]] and will no longer require a password to access *Programming Mode*, or a password to reset or change the total or grand total, depending on which password was cleared.

**Note:** If the meter is password protected and the password has been forgotten, the password may be overridden using the master password: **50865** 

# Programmable Function Keys User Menu (USER)

The *User* menu allows the user to assign the front panel function keys F1, F2, and F3, and the digital input (located on the signal input connector) to access some of the menus or to activate certain functions immediately (e.g. reset max & min, hold relay states, etc.). This allows the meter to be greatly customized for use in specialized applications.

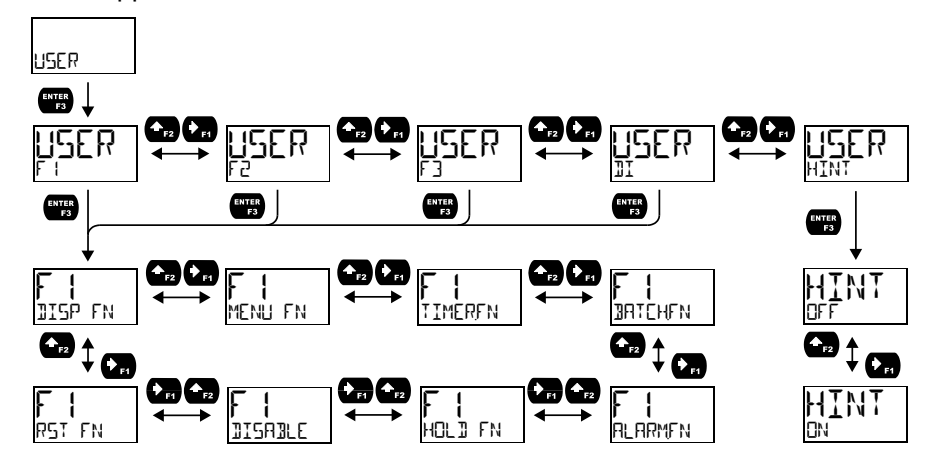

#### **Function Keys & Digital Input Available Settings**

Refer to the following table for descriptions of each available function key or digital input setting.

| Display    | Description                                                   | Display            | Description                                                   |
|------------|---------------------------------------------------------------|--------------------|---------------------------------------------------------------|
| DISP FN    | Set the function key or digital input to dis-<br>play a value | BAICHEN            | Set the function key or digital input to<br>batch control     |
| DISPLAY    | Cycle max, min, rate, total, and grand total                  | START              | Start a batch                                                 |
| ] RATE     | Display the rate                                              | STOP               | Stop a batch                                                  |
| 1 TOTAL    | Display the total                                             | 5TR5TP             | Start or stop a batch                                         |
| DISP GT    | Display the grand total                                       | PRESET             | Preset batch amount                                           |
| PETRATE    | Display the rate's percentage of max (20 mA)                  | ALARMEN            | Set the function key or digital input to acknowledge an alarm |
| ] UNITS    | Display rate, total, and grand total units                    | AEK                | Acknowledge all active alarms                                 |
| 1 TAG      | Display the tags                                              | SETPOINT           | View all output set points                                    |
| DISPMIN    | Display the minimum rate value                                | SETPT <u>O</u> E I | View open collector 1 set points                              |
| DISPMAX    | Display the maximum rate value                                | SETPT <u>O</u> C2  | View open collector 2 set points                              |
| MIN MAX    | Display the minimum and maximum rate                          | SETPTR I           | View relay 1 set points                                       |
|            | value                                                         | SETPTRZ            | View relay 2 set points                                       |
| ] mR IN    | Display the current mA input value                            | SWATEHEN           | Set the function key or digital input to                      |
| ] mAOUT    | Display the current mA output value                           |                    | activate stopwatch                                            |
| MENU FN    | Set the function key or digital input to ac-                  | START              | Start the stopwatch                                           |
|            | cess a menu                                                   | STOP               | Pause/Stop the stopwatch                                      |
| HE Y INF U | Go to relay information menu (INF [])                         | 518-516            | Start or stop the stopwatch                                   |
| MANETRL    | Go to output control menu (CONTROL)                           | HOL] FN            | Set the function key or digital input to hold                 |
|            | Open collector 1 timer                                        |                    | an output                                                     |
| 530 AWIT   | Open collector 2 timer                                        |                    | Hold all outputs                                              |
| TIMER RI   | Relay 1 timer                                                 |                    | Hold or un-hold all outputs                                   |
| TIMER R2   | Relay 2 timer                                                 | <u> </u>           | Hold/un-hold open collector outputs                           |
| TIMERFN    | Set the function key or digital input to start                | RLY 1+2            | Hold/un-hold relay outputs                                    |
|            | or stop a timer                                               | mROUT              | Hold/un-hold 4-20 mA output                                   |
| 5:8:96     | Start all timers                                              | HOLD               | Hold selected output                                          |
| STOPALL    | Stop all timers                                               | HL IUNHL I         | Hold or un-hold selected output                               |
| 551PALL    | Start or stop all timers                                      | DISABLE            | Disable function key or digital input                         |
|            | Start/stop open collector 1 timer                             | RST FN             | Set the function key or digital input to reset                |
| 530        | Start/stop open collector 2 timer                             |                    | a value                                                       |
| RLYI       | Start/stop relay 1 timer                                      | HESE!              | Reset min, max, or max/min PV value                           |
| RL Y 2     | Start/stop relay 2 timer                                      | R MINMAX           | Reset max and min PV value                                    |
| START      | Start the selected timer output                               | R5T T              | Reset the total                                               |
| STOP       | Stop the selected timer output                                | RST GT             | Reset the grand total                                         |
| 518-516    | Start or stop the selected timer output                       | RST T <u>G</u> T   | Reset the total and grand total                               |

### Enabling the Function Key Hint Feature (HINT)

Enabling the function key hint feature will cause a hint message to be displayed when pressing the F1, F2, or F3 function keys. This text gives a brief description of what the button is programmed to do. Pressing that function key a second time will execute that action.

The hint feature does not affect the digital input (II) which is intended for immediate execution.

# Changing System Settings (5Y5TEM)

The System menu contains the following menus: Analog Output Calibration, Restore Factory Defaults, Totalizer, Backlight, Information, and Internal Calibration.

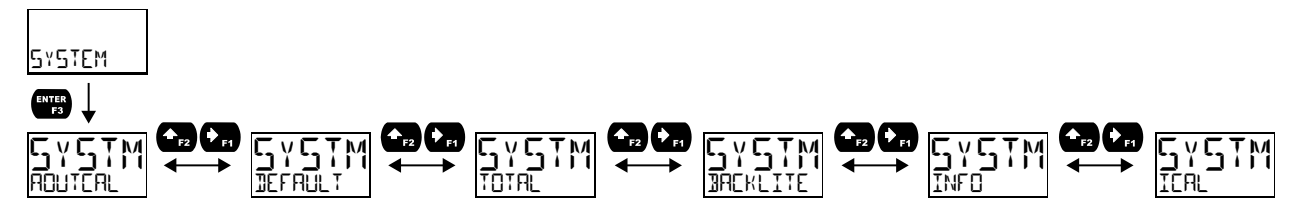

# Analog Output Calibration (ADUTEAL)

To perform the analog output calibration, it is recommended to use a milliamp meter with a resolution of at least 0.1  $\mu$ A to measure the output current. The values saved internally during this procedure are used for scaling the 4-20 mA output in the *Setup* menu.

### Resetting the Meter to Factory Defaults (IEFAULT)

When the parameters have been changed in a way that is difficult to determine what's happening, it might be better to start the setup process from the factory defaults. To load factory defaults, enter the IEFAULT menu under the SYSTEM menu and press enter twice in quick succession. The meter will load the default settings and restart.

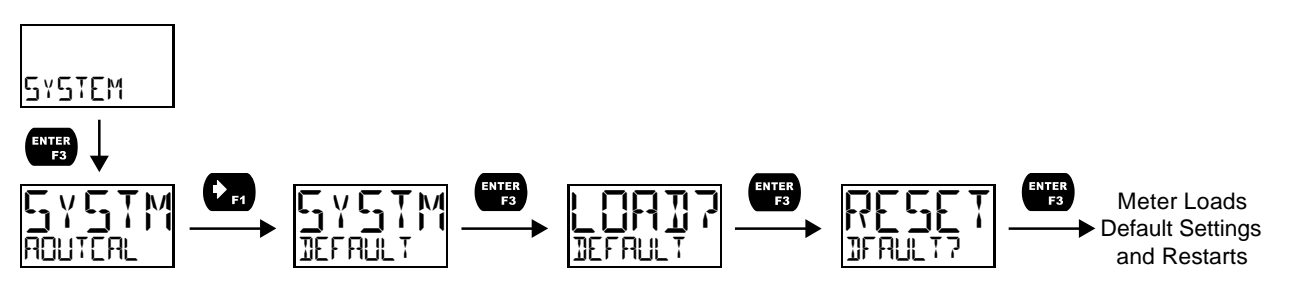

### Disabling the Totalizer (TOTAL)

The totalizer can be disabled using the TOTAL menu. With the totalizer disabled, the meter will behave as a PD6602 or PD6604 process meter. Refer to the PD6602/4 instruction manual for instructions about programming a PD6602 or PD6604 process meter.

# Enabling or Disabling the Backlight (]REKLITE)

The backlight may be enabled or disabled using the *Backlight* menu. The backlight is enabled by default, but the input must be wired appropriately in order for the backlight to function. See Safe Area Current Loop (4-20 mA) Connections on page 14. The voltage drop is the same if the backlight is not wired or if it is disabled in the menu.

# Viewing System Information (INF[])

System information, such as software number, software version, model number, and system tag, may be viewed in the INF[] menu. Press the *Right Arrow* button to cycle through all available meter information. Press *Menu* to go back to the previous menu.

#### Calibrating the Internal mA Reference (IEAL)

The meter is factory calibrated prior to shipment to display 0 to 100, which corresponds to the 4-20 mA input. The calibration equipment is traceable to NIST standards.

The use of calibrated signal sources is necessary to calibrate the internal source of the meter. The meter's internal source is what allows the user to scale the meter without applying a signal.

Check calibration of the meter at least every 12 months.

**Note:** Allow the meter to warm up for at least 5 minutes before performing the internal source calibration procedure.

The Internal Calibration menu is part of the Advanced menu. Internal Calibration is performed as follows:

- 1. Press the *Menu* button to enter *Programming Mode*.
- 2. Press the *Right Arrow* button twice and press *Enter* to access the *Advanced* menu.
- 3. Press the *Up-Arrow* button and press *Enter* to access the *System* menu.
- 4. Press the *Up-Arrow* button and press *Enter* to access the *ICAL* menu.
- 5. The meter displays *low* input current message (\[\_\_\_\_\_\_mR]). Apply a 4-mA signal and press *Enter*. The display flashes for a moment while the meter is accepting the low input signal.
- 6. After the display stops flashing, the display moves to the *high* input calibration (2000 mR). Apply the high input signal and press *Enter*. The display will flash again while the meter is accepting the high input signal.

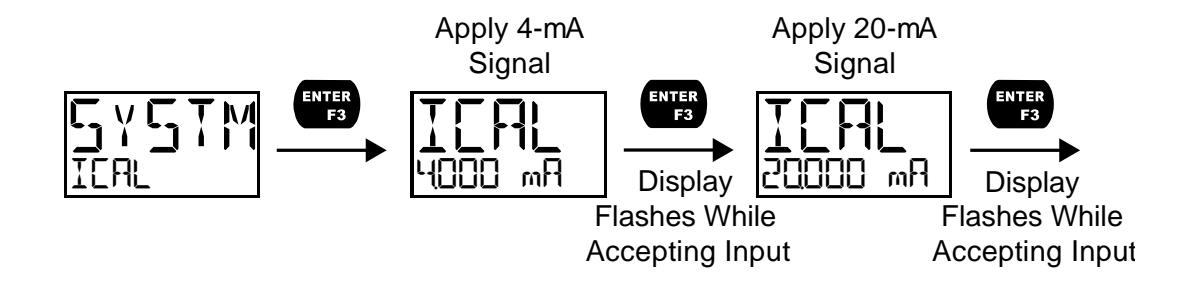

# **Meter Operation**

The meter is capable of accepting a 4-20 mA current signal and displaying it in engineering units from -9,999 to 99,999 on the top line or from -9,999,999 to 99,999,999 on the bottom line. For example, a 4-20 mA signal could be displayed as -50.00 to 50.00.

The dual-line display can be customized by the user to operate in such a way as to satisfy a specific application. Typically, the top line is used for the rate variable while the bottom line is used for total, grand total, engineering units, or custom tag.

# **Front Panel Buttons Operation**

| Button Symbol | Description                                                                                                    |
|---------------|----------------------------------------------------------------------------------------------------|
| MENU          | Press to enter or exit <i>Programming Mode</i> , view set-<br>tings, or exit max/min readings                   |
| ► F1          | Press to display grand total, max/min readings, or other parameter/function assigned through the User menu      |
| F2            | Press to reset total, grand total, max/min readings, or other parameter/function assigned through the User menu |
| ENTER<br>F3   | Press to acknowledge alarms or other parame-<br>ters/function assigned through the User menu                    |

# **Function Keys Operation**

During operation, the programmable function keys operate according to the way they have been programmed in the *Advanced Features* – *User* menu. The table above shows the factory default settings for F1, F2, and F3.

A hint message may be enabled in order to provide a description of what each function key does prior to executing their assigned function. See Enabling the Function Key Hint Feature (HINT) on page 44.

# **Digital Input Operation**

A digital input is standard on the meter. This digital input is programmed identically to function keys F1, F2, and F3. The input is triggered with a contact closure between DI+ and DI-, or with an active low signal. During operation, the digital input operates according to the way it has been programmed in the *Advanced Features – User* menu.

# Maximum/Minimum Readings

The max & min readings (peak & valley) reached by the rate variable can be displayed either continuously or momentary:

- 1. Display briefly by pressing the F1 key (default) or assigning to any of the other function keys or to the digital input in the *User* menu.
- 2. Display continuously by pressing the *Enter* button while the max/min is being displayed to lock the display. Press *Enter* again to unlock.

Any of the F1-F3 function keys (buttons) and the digital input can be programmed to reset the max & min readings. The meters are set at the factory to display the max reading by pressing the *Right Arrow/F1* button and to use the *Up-Arrow/F2* button to access the *Reset* menu. Press the *Right Arrow* button to cycle through the available parameters to reset.

# **Changing Engineering Units**

It is possible to change the display units without the need to re-scale the meter. The UNIT5 menu within the II5PLRY menu allows the unit of measure to be changed (e.g. from gallons/second (GRL/5) to liters/second (L/5)) and the meter will automatically convert the display values to the new unit of measure. If entering a custom unit ([USTDM]), a custom conversion factor will need to be entered. See Changing the Units (UNIT5) on page 26.

# Troubleshooting

Due to the many features and functions of the meter, it's possible that the setup of the meter does not agree with what an operator expects to see.

If the meter is not working as expected, refer to the recommendations below.

# **Reset Meter to Factory Defaults**

When the parameters have been changed in a way that is difficult to determine what's happening, it might be better to start the setup process from the factory defaults.

To load factory defaults:

- 1. Press the *Menu* button to enter *Programming Mode*.
- 2. Press the Up-Arrow button twice and press Enter to access the Advanced menu.
- 3. Press the *Up-Arrow* button and press *Enter* to access the *System* menu.
- 4. Press the *Right-Arrow* button and press *Enter* to access the *Default* menu.
- 5. Press Enter twice in quick succession. The meter will load default settings and restart.

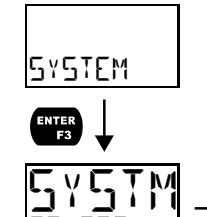

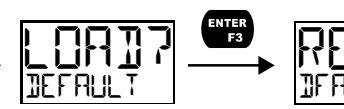

Meter Loads

 Default Settings

 and Restarts

# **Determining Software Version**

To determine the software version of a meter:

- 1. Press the *Menu* button to enter *Programming Mode*.
- 2. Press the Up-Arrow button twice and press Enter to access the Advanced menu.
- 3. Press the Up-Arrow button and press Enter to access the System menu.

F3

- 4. Press the Up-Arrow button twice and press Enter to access the Info menu.
- 5. Press the *Right-Arrow* button to cycle through the meter information. When done, press the *Menu* button to return to the previous menu.

# **Factory Default Settings**

The following table shows the factory setting for most of the programmable parameters on the meter.

| Parameter                  | Display     | Default Setting |  |
|----------------------------|-------------|-----------------|--|
| Input Menu                 |             |                 |  |
| Rate Units                 | UNITS       | Gallons/second  |  |
| Input 1                    | INP I       | 4.000 mA        |  |
| Display 1                  | 35P (       | 0.00            |  |
| Input 2                    | INP 2       | 20.000 mA       |  |
| Display 2                  | 35P 2       | 100.00          |  |
|                            | Output Menu |                 |  |
| Open Collector<br>Output 1 | Ουτρυτ Ι    | Disabled        |  |
| Pulse Factor               | FRETOR      | 1.0             |  |
| Test Frequency             | FREQ        | 100             |  |
| Alarm                      | ALARM       | Rate            |  |
| Alarm Action               | RETION      | AUTO            |  |
| Set Point                  | SET         | 20.00           |  |
| Reset Point                | RESET       | 10.00           |  |
| Alarm On Delay             | JELAY ON    | 0 seconds       |  |
| Alarm Off Delay            | DELAY OFF   | 0 seconds       |  |
| Alarm Failsafe             | FAILSAFE    | OFF             |  |
| Red LED                    | RED         | ON              |  |
| Flash PV                   | FLASH       | ON              |  |
| Alarm Message              | MSG         | ON              |  |
| Message Text               | MSG EDIT    | ALARM 1         |  |
| Timer Off Delay            | OFFJLAY     | 1 minute        |  |
| Timer On Time              | ON TIME     | 1 second        |  |
| Timer Mode                 | MOJE        | Continuous      |  |
| Open Collector<br>Output 2 | OUTPUT 2    | Disabled        |  |
| Set Point                  | SET         | 40.00           |  |
| Reset Point                | RESET       | 30.00           |  |
| Message Text               | MSG EDIT    | ALARM 2         |  |
| Relay Output 1             | RELAY I     | Disabled        |  |
| Alarm                      | ALARM       | Rate            |  |
| Alarm Action               | RETION      | AUTO            |  |
| Set Point                  | SET         | 70.00           |  |
| Reset Point                | RESET       | 60.00           |  |
| Alarm On Delay             | JELAY ON    | 0 seconds       |  |
| Alarm Off Delay            | DELAY OFF   | 0 seconds       |  |
| Alarm Failsafe             | FAILSAFE    | OFF             |  |
| Red LED                    | REJ         | ON              |  |
| Flash PV                   | FLASH       | ON              |  |
| Alarm Message              | MSG         | ON              |  |
| Message Text               | MSG EDIT    | ALARM 3         |  |
| Sample Count               | TOTAL COUNT | 1,000 gallons   |  |
| Sample Time                | TOTAL TIME  | 10 seconds      |  |

| programmable pa                   | rameters on the me | eter.                                |
|-----------------------------------|--------------------|--------------------------------------|
|                                   |                    | Delauri Setting                      |
| Batch Count                       | BHICH LOUN:        | Up                                   |
| Batch Max                         | BHICH MHXIMUM      | 10,000                               |
| Batch Mode                        | 3HILH MUUE         | Manual                               |
| Batch Preset                      | BRICH PRESET       | 1,000                                |
| Batch On Delay                    | JELAY ON           | 0 seconds                            |
| Batch Off Delay                   | DELAY OFF          | 0 seconds                            |
| Timer Off Delay                   | OFFJULAY           | 1 minute                             |
| Timer On Time                     | ON TIME            | 1 second                             |
| Timer Mode                        | MOJE               | Continuous                           |
| Relay Output 2                    | REFUX 5            | Disabled                             |
| Set Point                         | SET                | 90.00                                |
| Reset Point                       | RESET              | 80.00                                |
| Message Text                      | MSG EDIT           | ALARM 4                              |
| 4-20 mA Output                    | 420 mA             | Rate                                 |
|                                   | Advanced Men       | u                                    |
| Signal Condi-<br>tioning Function | FUNETION           | Linear (2 pts)                       |
| Count Limit                       | COUNT LIMIT        | 8-Digit                              |
| Count Initial                     | COUNT INITIAL      | 0                                    |
| Total Reset                       | TOTAL RESET        | Enabled                              |
| GTotal Reset                      | GTOT RESET         | Disabled                             |
| Non-Resettable<br>Grand Total     | PERMLOCK           | No                                   |
| Low Cutoff                        | CUTOFF             | Enabled: 0                           |
| Filter                            | FILTER             | 2.0 seconds                          |
| Filter Bypass                     | 37885              | 0.4 PCT                              |
| Main Password                     | MAIN               | 00000 (Unlocked)                     |
| Total Password                    | TOTAL              | 00000 (Unlocked)                     |
| GTot Password                     | GTOTAL             | 00000 (Unlocked)                     |
| Function Key 1                    | Fl                 | Display                              |
| Function Key 2                    | F2                 | Reset                                |
| Function Key 3                    | F3                 | Acknowledge                          |
| Digital Input                     | DI                 | Reset Total                          |
| Function Key<br>Hint Feature      | HINT               | Disabled                             |
| Totalizer                         | TOTAL              | Enabled                              |
| Backlight                         | <b>BAEKLIGHT</b>   | Enabled                              |
|                                   | Display Menu       |                                      |
| Unit of Measure                   | UNITS              | Gallons                              |
| Decimal Point<br>Location         | DECPT              | Rate: 2; Total: 1;<br>Grand Total: 0 |
| Comma                             | COMMR              | Enabled                              |
| Top Line                          | TOP                | Rate                                 |
| Bottom Line                       | BOITOM             | Total                                |

# Troubleshooting Tips

| Symptom                                                            | Check/Action                                                                                                    |
|--------------------------------------------------------------------|----------------------------------------------------------------------------------------------------|
| No display at all                                                  | <ol> <li>Check that the 4-20 mA current loop is providing<br/>at least 3.5 mA to the meter.</li> <li>Check that the voltage drop of all devices con-<br/>nected to the 4-20 mA current loop does not ex-<br/>ceed the max rating of the loop power supply.</li> </ol> |
| Not able to change setup or program-<br>ming, L C K I is displayed | Meter is password-protected, enter correct five-digit password to unlock.                                                                                                    |
| Meter display flashes:<br>1. 99999<br>29999                        | Check that the number of digits required for the scaled value does not exceed the maximum digits for the display line. If it does, try adjusting the decimal point location for less precision or changing the PV display to the bottom line.                         |
| Display is unstable                                                | <ol> <li>Check:</li> <li>Input signal stability and value.</li> <li>Display scaling vs. input signal.</li> <li>Filter and bypass values (increase).</li> </ol>                                                                                                    |
| Display response is too slow                                       | Check filter and bypass values                                                                                                    |
| Display reading is not accurate                                    | <ol> <li>Check:</li> <li>Signal input conditioner selected: Linear, square root, etc.</li> <li>Scaling or calibration</li> </ol>                                                                                                    |
| Display does not respond to input changes, reading a fixed number  | Check display assignment. It might be displaying max, min, or set point.                                                                                                    |
| Display shows MAX, MIN, RATE, TOTAL,<br>or GTOT and a number       | Max or min display has been locked. Press <i>Enter</i> to unlock max/min display readings.                                                                                                    |
| Relay operation is reversed                                        | Check fail-safe settings in Output menu                                                                                                    |
| Relays do not respond to signal                                    | Check:<br>1. Relay action in <i>Output</i> menu<br>2. Set and reset points<br>3. Check manual control menu                                                                                                    |
| If the display locks up or the meter does not respond at all       | Cycle the power to reboot the microprocessor.                                                                                                    |
| Other symptoms not described above                                 | Call Technical Support for assistance.                                                                                                    |

Note: Certain sequences of events can cause unexpected results. To solve these issues, it is best to start fresh from factory defaults and map changes ahead of time, rather than at random. See Reset Meter to Factory Defaults on page 47 for details on resetting the meter.

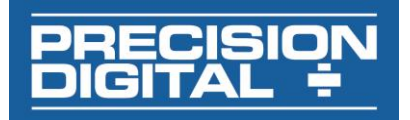

# EU Declaration of Conformity for PD6622 & PD6624

Issued in accordance with ISO/IEC 17050-1:2004.

We,

Precision Digital Corporation 233 South Street Hopkinton, MA 01748 USA

as the manufacturer, declare under our sole responsibility that the product(s),

#### Model PD6622 and PD6624 Loop-Powered Process Meters

to which this declaration relates, is in conformity with the European Union Directives shown below:

| 2014/35/EU | Low Voltage Directive |
|------------|-----------------------|
| 2014/30/EU | EMC Directive         |
| 2011/65/EU | RoHS Directive        |

( F

This conformity is based on compliance with the application of harmonized or applicable technical standards and, when applicable or required, a European Union notified body certification.

#### Standards:

EN 55011:2016 EN 60079-0:2012+A11:2013 EN 60079-11:2012 EN 61010-1:2010 EN 61326-1:2013

**Product Markings:** 

Signed for and on behalf of Precision Digital Corporation:

Name: Company: Title: Date:

Jeffrey Peters Precision Digital Corporation President 02/12/2018

Document No: DoC PD6622 {021218}

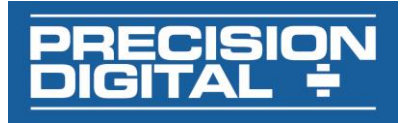

# EU Declaration of Conformity for PD6626 & PD6628

Issued in accordance with ISO/IEC 17050-1:2004 and ATEX Directive 2014/34/EU.

We,

Precision Digital Corporation 233 South Street Hopkinton, MA 01748 USA

as the manufacturer, declare under our sole responsibility that the product(s),

#### Model PD6626 and PD6628 Loop Powered Rate/Totalizer

to which this declaration relates, is in conformity with the European Union Directives shown below:

| 2014/35/EU | Low Voltage Directive |
|------------|-----------------------|
| 2014/34/EU | <b>ATEX Directive</b> |
| 2014/30/EU | EMC Directive         |
| 2011/65/EU | RoHS Directive        |

This conformity is based on compliance with the application of harmonized or applicable technical standards and, when applicable or required, a European Union notified body certification.

#### Standards:

EN 55011:2016 EN 60079-0:2012+A11:2013 EN 60079-11:2012 EN 61010-1:2010 EN 61326-1:2013

EC Type Examination Certificate:

**Product Markings:** 

\_\_\_\_\_

**ATEX Quality Assurance Notification No.:** 

**ATEX Notified Body for Quality Assurance:** 

CML 17ATEX2015X

LI 1 G Ex ia IIC T4 Ga Tamb = -40°C to +70°C

ATEX Notified Body for EC Type Examination Certificate: Certification Management Limited, NB 2503 Unit 1 Newport Business Park, New Port Road, Ellesmere Port CH65 4LZ, UK

SIRA 10 ATEX M462

Sira Certification Service, NB 0518 Unit 6, Hawarden Industrial Park Hawarden, Deeside, CH5 3US, UK

Signed for and on behalf of Precision Digital Corporation:

Name: Company: Title: Date:

Jeffrey Peters Precision Digital Corporation President 02/12/2018

Document No: DoC PD6626 {021218}

# How to Contact Precision Digital

- For Technical Support please
   Call: (800) 610-5239 or (508) 655-7300
   Fax: (508) 655-8990
   Email: support@predig.com
- For Sales Support or to place an order please contact your local distributor or
   Call: (800) 343-1001 or (508) 655-7300
   Fax: (508) 655-8990
   Email: sales@predig.com
- For the latest version of this manual please visit www.predig.com

# **PRECISION DIGITAL CORPORATION**

233 South Street • Hopkinton MA 01748 USA Tel (800) 343-1001 • Fax (508) 655-8990

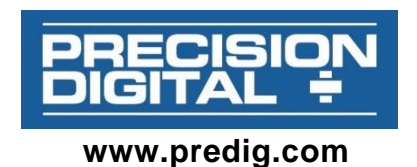

LIM6622\_G SFT124 Ver 2.000 & up 08/18